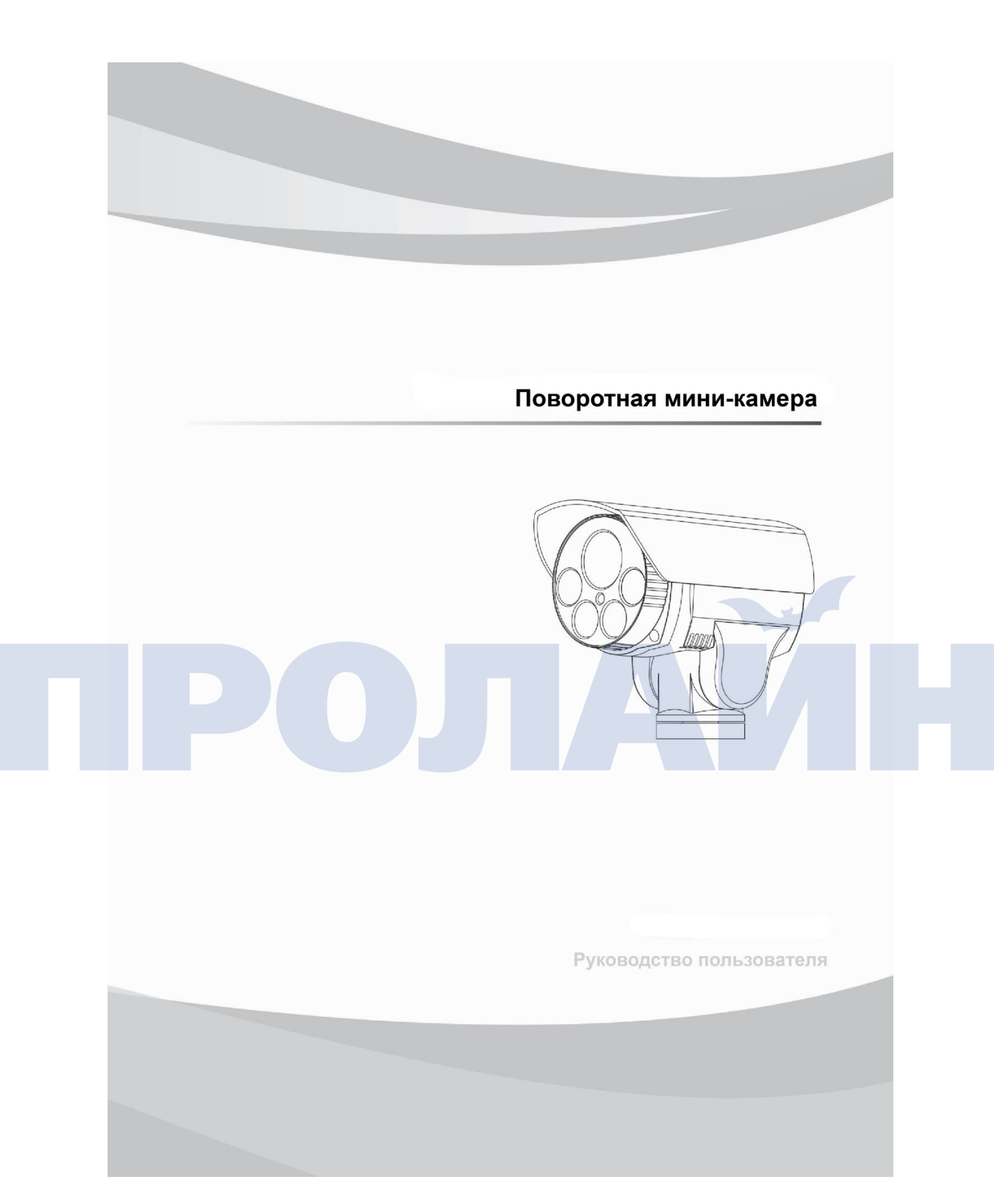

#### Внимание:

 Перед установкой или эксплуатацией необходимо внимательно ознакомиться с данным руководством пользователя.

#### • Перевозка

В процессе перевозки необходимо избегать сдавливания, тряски и намокания изделия, что может привести к его повреждению. Изделие нужно перевозить в разобранном виде; если оно перевозилось в собранном виде и при этом его повредили, то в этом случае гарантия на него не распространяется.

• Монтаж

Изделие нужно устанавливать на стену и отдельно от других устройств. Тряска или сдавливание элементов изделия может снизить эффективность его работы. Нельзя трогать объектив камеры руками. При установке устройства необходимо соблюдать требования по безопасной работе с электричеством и газами. Изделие нужно устанавливать на достаточном расстоянии от высоковольтных линий; если потребуется, то можно использовать дополнительную защиту. Если монтаж изделия не завершен, то не следует подключать его к электрической сети.

• Не разбирать

Не разбирайте камеру; в устройстве отсутствуют элементы, пригодные для самостоятельного ремонта. Обслуживание камеры выполняют только специалисты.

### • Вдалеке от электромагнитных полей

Если камера работает вблизи телевизора, радиоприемника, электрического оборудования или устройств, громкоговорителей или динамиков, то электромагнитное поле от данных устройств будет влиять на изображение камеры.

• Не направляйте на яркий источник света

Не следует направлять камеру на яркий источник света, это приведет к повреждению матрицы устройства.

• Уход

Нужно избегать тряски или других воздействий на камеру. Используйте для чистки изделия сухую мягкую ветошь или неабразивные чистящие средства.

• Условия эксплуатации

# Оглавление

| Зведение               | ŀ |
|------------------------|---|
| 1.1. Описание          | ł |
| 1.2. Функции           | ; |
| 1.3. Характеристики    | 5 |
| 1.4. Работа с меню     | 1 |
| Работа с браузером     | 1 |
| Работа с меню          | 5 |
| Сервисное обслуживание | ; |
| Триложение             | , |

# пролайн

# Введение

## 1.1. Описание

1.1.1. Особенности устройства

• HD-качество

В камере используется алгоритм сжатия видеопотока H.264. Это позволяет сэкономить место на жестком диске и использовать более узкий канал передачи данных. Можно задать соотношение сторон кадра 16:9 или 4:3, а также указать видеопоток — H.264 или M-JPEG. Кроме того, доступно изменение параметров потока непосредственно в процессе съемки.

• Фиксированный фокус, масштабирование и автофокус

В камере есть функции фиксированного фокуса, трех- и десятикратное увеличение масштаба, а также автофокус. Благодаря чему можно добиться не только четкой картинки, но и идеально сфокусироваться на объекте.

• Функция двойного потока

Поддерживается переключение между основным и дополнительным видеопотоками, которые могут использоваться для различных целей.

• Сетевые стандарты

Поддерживаются следующие сетевые протоколы и функции: TCP/IP, PPPoE, DDNS, FTP, UPNP, а также Onvif.

• Голосовой чат

Доступна функция голосового чата.

• Сигнализация

Поддерживается как локальная, так и сетевая сигнализация. Кроме того, камера может оповещать об угрозе в различных, даже скрытых, местах.

• Область интереса

Устройство собирает видеопотоки, за счет чего нужная область съемки становится четче.

• Отображение текста

Наложение текста поверх изображения.

• Память последнего состояния камеры

Функция памяти последнего состояния камеры перед ее выключением.

## 1.1.2. Функции

- Плавное изменение скорости и автоматическая подстройка под скорость масштабирования.
- Более точное позицонирование: самая низкая скорость движения камеры 0.01°/сек; самая высокая 12°/сек.
- 256 пользовательских настроек (предустановок): автоматическое патрулирование по 8 маршрутам и 32 предустановки для каждого из них.
- 8 маршрутов автоматического сканирования: для каждого из них указывается скорость и границы.
- 4 шаблона: запись на каждый из них 600-секундного маршрута или 500 действий.
- 2 цепи: одна ввод сигнализации; другая вывод.
- Сигнализация на: предустановки, патрулирование, шаблоны, запись на карту памяти, съемку, загрузку по FTP, отправку по электронной почте.

## 1.1.3. Встроенная сетевая камера

• Улучшенный механизм смены направления.

- Более точный и плавный электропривод.
- Совместная работа этих двух систем гарантирует: панорамное вращение на 260°; плавное изменение скорости и автоматическую подстройку скорости масштабирования; поворот на -5°~60° и автоматический возврат в обратное положение.
- Скорость: ручной работы 0.01°~12°/сек; патрулирования 12°/сек.

## 1.1.4. Цветная HD-видеокамера

- Автоматическая диафрагма и широкий динамический диапазон.
- Автоматический/ручной баланс белого.
- Автоматическая/ручная фокусировка.
- Автоматическое управление яркостью.

1.1.5. Конструкция, рассчитанная на круглосуточную работу на улице.

- Автоматическое управление с помощью встроенного датчика.
- Работает при температуре до 60°С.
- Корпус камеры выполнен из алюминиевого прочного сплава.
- Стандарт водонепроницаемости IP66.
- Встроенная защита от молний и электромагнитных волн.

## 1.2. Функции

В данном разделе описываются лишь основные функции камеры, а не способы работы с устройством. В общем случае следует руководствоваться данной инструкцией. Однако иногда могут возникать какиелибо дополнительные вопросы. И тогда необходимо обращаться к продавцу за соответствующей информацией.

- Автоматическая подстройка под фокусное расстояние
   Камера автоматически изменяет скорость поворота в зависимости от фокусного расстояния.
- Изменение или вызов предустановок

Предустановка — заранее заданная настройка, для которой указываются горизонтальный и вертикальный углы, фокусное расстояние и т.д. Если необходимо, то вызвав предустановку, можно быстро перевести камеру в нужное место съемки. Для вызова и сохранения предустановок используют соответствующие кнопки; поддерживается до 256 предустановок.

• Автоматическое сканирование

Можно заранее указать границы какой-либо области, и тогда устройство будет автоматически и с постоянной скоростью сканировать ее.

• Патрулирование

Возможность автоматического патрулирования по порядку по указанным предустановкам. Можно использовать кнопки для изменения интервал патрулирования.

• Шаблон

Камера может запомнить 600-секундный маршрут или 500 действий. После включения функции устройство будет автоматически сканировать зону по подобранному маршруту.

• Память последнего состояния камеры

Если перед выключением устройство находилось в определенном местоположении в течение нескольких минут, то после включения оно возвратится в него.

• Область интереса

Устройство собирает видеопотоки, за счет чего нужная область съемки становится более четкой.

- Управление объективом
  - 1) Масштабирование

Изменение масштаба во время съемки.

2) Фокусировка

По умолчанию включен автофокус. При изменении фокусного расстояния камера автоматически фокусируется на центре кадра. В особых случаях можно воспользоваться ручной фокусировкой.

3) Диафрагма

Устройство автоматически регулирует диафрагму в зависимости от освещенности.

4) Коррекция яркого фона

Выполняется автоматически. Если на заднем фоне есть яркий источник света, то камера подсвечивает затемненные участки. Это позволяет избежать засветки всего изображения.

5) Баланс белого

Камера автоматически изменяет баланс белого в зависимости от освещенности. Его можно менять и вручную.

б) Дневной или ночной режимы (только для камер, где есть возможность переключения между цветной и черн-белой съемкой)

Камера автоматически переключается в режим цветной или черно-белой съемки в зависимости от освещенности.

## 1.3. Характеристики

| Питание                                   | 12 В постоянного тока |  |  |  |  |  |
|-------------------------------------------|-----------------------|--|--|--|--|--|
| Энергопотребление                         | 12 Вт                 |  |  |  |  |  |
| Температура                               | −35~60°C              |  |  |  |  |  |
| Декомпилятор                              | Встроенный            |  |  |  |  |  |
| Синхронизация                             | Inter-sync            |  |  |  |  |  |
| Управление<br>фокусным<br>расстоянием     | Автоматически         |  |  |  |  |  |
| Макс. скорость<br>вызова<br>предустановки | 12º/сек               |  |  |  |  |  |
| Ручная скорость                           | 0,01º~12º/сек         |  |  |  |  |  |
| Угол охвата                               | 260°                  |  |  |  |  |  |
| Угол поворота                             | -5°-60°               |  |  |  |  |  |

Указанные характеристики могут изменяться без предварительного уведомления.

## 1.4. Работа с меню

• Вызов меню

Для открытия меню необходимо вызвать предустановку номер 95; для закрытия — предустановку 96 (или выбрать в меню exit).

• Подтверждение действия

Изменение настроек выполняется с помощью кнопок влево или вправо в меню. Если значение изменено, то не нужно ничего подтверждать. Для перехода к следующему этапу используют кнопки вверх или вниз; нажатие Far Focusing подтверждает указанные границы сканирования или пользовательское сканирование.

• Отмена

Кнопки вверх или вних в меню камеры служат для перехода к следующей настройке и одновременно отменяют предыдущую.

# Работа с браузером

## 2.1. Основные операции

Настройки по умолчанию

Поворотная камера — это сетевое устройство. Перед его использованием необходимо указать IP-адрес и шлюз. Стандартные настройки следующие (даны для примера): IP-адрес: 192.168.0.99 (можно найти на корпусе устройства). Маска подсети: 255.255.255.0 Шлюз: 192.168.0.1

Порт: 8000

Сетевые параметры, указываемые на компьютере:

показывается на пример Windows XP. IP-адрес камеры и ПК должны принадлежать одной и той же сети и отличаться друг друга, чтобы избежать конфликта адресов.

После ввода адреса можно проверить подключение компьютера к камере. Для этого нажать "Пуск", затем выбрать "Выполнить". И ввести команду ping 192.168.0.99.

Если в окне появится следующее,

pinging 192.168.0.99 with 32 bytes of data: Reply from 192.168.0.99: bytes=32 time<1ms TTL=64 Reply from 192.168.0.99: bytes=32 time<1ms TTL=64 Reply from 192.168.0.99 bytes=32 time<1ms TTL=64 ping statistics for 192.168.0.99: Packets: Sent = 4, Received = 4, Lost = 0 (0% loss), Approximate round trip times in milli-seconds: Minimum = 0ms, Maximum = 0ms, Average = 0ms

#### значит, подключение успешно установлено. Если же отобразится

pinging 192.168.0.99 with 32 bytes of data: Request timed out. Request timed out.

Request timed out. Request timed out.

значит, где-то ошибка. Тогда необходимо проверить:

исправность оборудования;

принадлежность компьютера и камеры к одной сети;

поддерживается ли сетью команда PING.

Обратитесь за помощью к администратору сети.

## 2.2. Подключение через веб-интерфейс

## 2.2.1. Вход в систему

Нужно ввести в веб-браузере IP-адрес камеры (по умолчанию 192.168.0.99), после чего появится диалоговое окно:

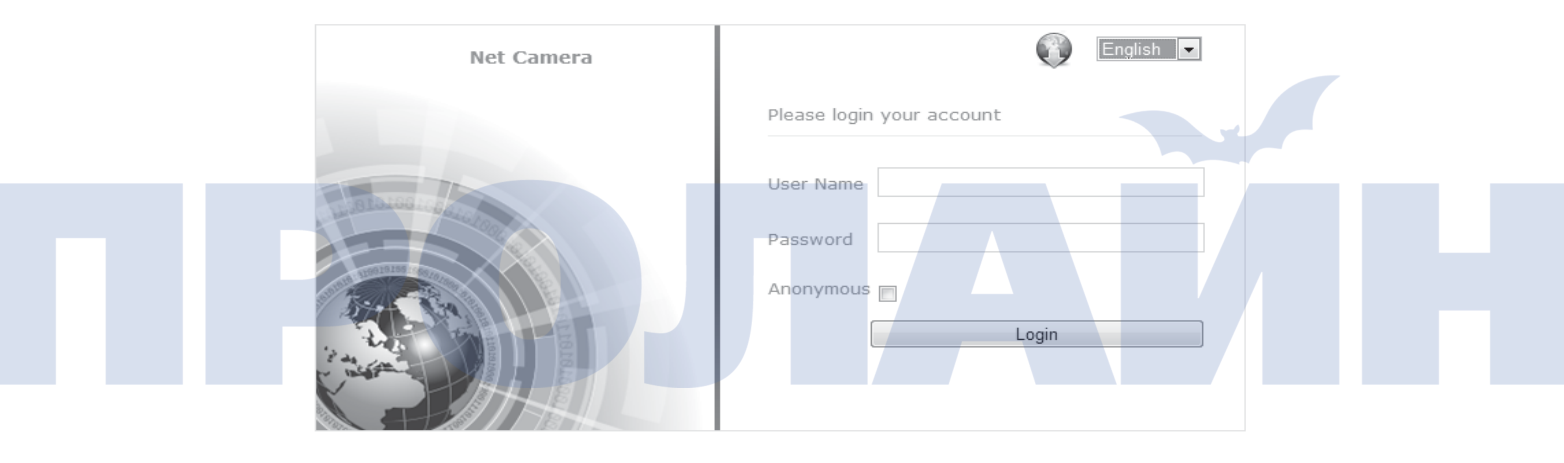

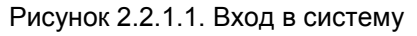

- Имя пользователя по умолчанию: admin.
- Пароль: admin.
- Порт: 8000

## 2.2.2. Загрузка видеоплеера

После входа в систему нужно загрузить последние обновления, дважды нажав по плагину или значку в правом верхнем углу; если нажать по значку , то выполнится автоматический поиск новой версии.

Далее необходимо запустить WebPluginInstaller.exe и выполнить его установку. После чего можно обновить страницу браузера и приступить к просмотру видео.

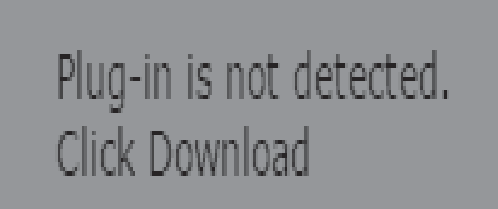

### Рисунок 2.2.2.1. Плагин

#### Внимание: плагин нужен для просмотра видео в браузере. На данный момент видеоплеер поддерживает следующие ОС: Windows XP, Windows 2000-2014, Windows Vista 32-Bit или 64-Bit. Показанные ниже примеры сделаны в Windows 7 и Explorer 11.

## 2.2.3. Просмотр в реальном времени

После установки плеера необходимо снова ввести имя пользователя и пароль для открытия окна просмотра в реальном времени (Live View); см. рисунок ниже.

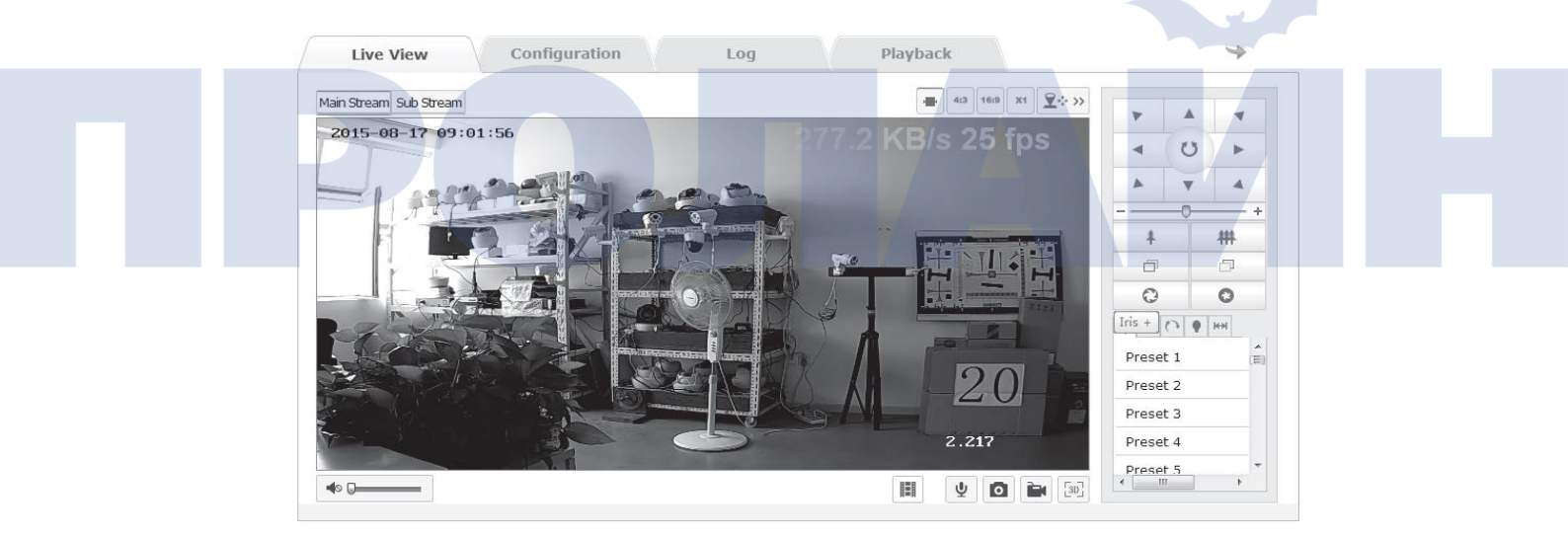

Рисунок 2.2.3.1. Просмотр в реальном времени

| Кнопка | Описание                |
|--------|-------------------------|
| 4:3    | Соотношение сторон 4:3  |
| 16:9   | Соотношение сторон 16:9 |

| X1                     | Исходное соотношение сторон                 |
|------------------------|---------------------------------------------|
|                        | Автоматическая настройка соотношения сторон |
| Main Stream Sub Stream | Выбор потока                                |
|                        | Управление звуком                           |
| Ψ                      | Начало/завершение голосового чата           |
| ٥                      | Съемка                                      |
| 1                      | Начало/остановка записи                     |
| [3D]                   | Трехмерное местоположение                   |
| <u></u> <b>€</b> ↔ ≪   | Управление PTZ                              |

Рисунок 2.2.3.2. Описание кнопок окна

| Кнопка              | Описание                                                                                |
|---------------------|-----------------------------------------------------------------------------------------|
|                     | Управление вращением/поворотом;<br>включение/отключение<br>автоматического сканирования |
| * #                 | Масштабирование                                                                         |
|                     | Фокусировка                                                                             |
| 0                   | Диафрагма                                                                               |
|                     | Скорость РТZ                                                                            |
| *                   | Предустановка                                                                           |
| €                   | Патрулирование                                                                          |
| 0                   | Шаблон                                                                                  |
| •                   | Настройка ИК-подсветки                                                                  |
| [ <del>4; 3</del> ] | Автоматическое сканирование                                                             |

Рисунок 2.2.3.3. Кнопки управления PTZ

В изображенном окне можно просматривать видео в реальном времени, записывать его, делать снимки, вести голосовой чат и т.д. Указываются следующие соотношения сторон: Default, 4:3, 16:9 и Auto. На выбор доступно два видеопотока: основной (Stream) и дополнительный (Substream). Указанные в таблице кнопки предназначены для управления PTZ.

## Настройка предустановки

- Если нажать preset, то на экране отобразится текущее положение камеры.
- Настройка предустановки: выбрать номер и затем, используя кнопки управления, переместить и направить камеру в нужное место, а далее нажать Save для сохранения положения.
- 3. Вызов предустановки: нажать Call.
- 4. Удаление предустановки: нажать Clear.
- 5. Зарезервированные предустановки: их можно вызвать, но нельзя изменить или удалить

Настройка патрулирования

- 1. Настройка предустановки: см. выше.
- 2. Выбор номера маршрута для патрулирования: нужно выбрать номер, например, Маршрут 1.
- 3. Добавление предустановки: для этого нужно добавить предустановку на маршрут и изменить время и скорость патрулирования.
- 4. Сохранение маршрута патрулирования: для этого необходимо нажать Save.
- 5. Включение/отключение патрулирования: нажать Start или Stop.
- 6. Удаление патрулирования: нажать Delete.

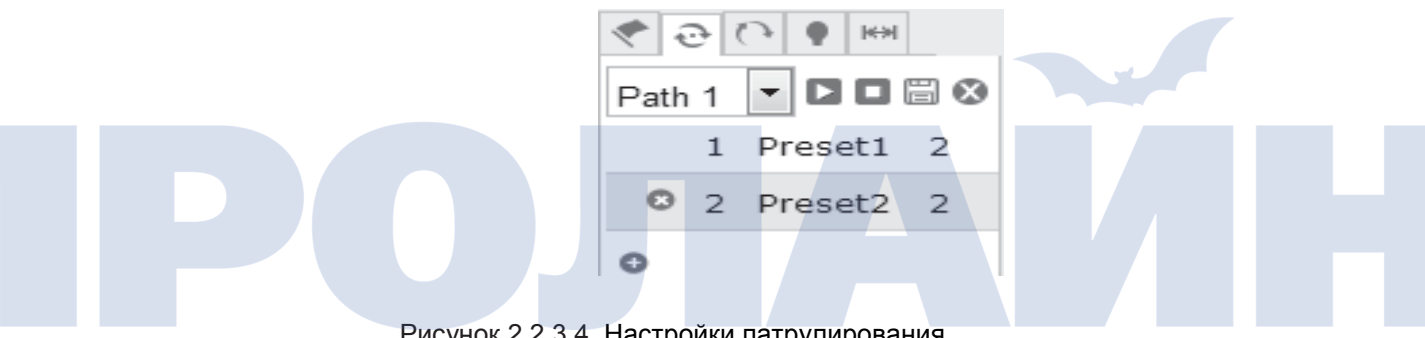

Рисунок 2.2.3.4. Настройки патрулирования

## Настройка шаблона

- 1. Нужно открыть окно работы с шаблоном, где показан текущий маршрут; см. рисунок 2.2.3.5.
- 2. Начало сканирования: необходимо нажать Start Recording и, используя кнопки управления РТZ, направить камеру.
- 3. Завершение сканирования: нажать Stop Recording.
- 4. Включение/отключение сканирования: нажать Start или End.
- 5. Удаление шаблона: нажать Delete.

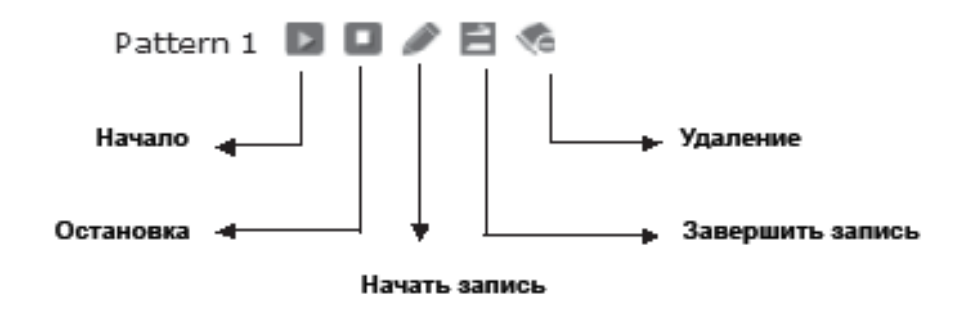

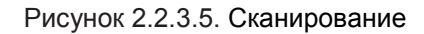

## Настройка ИК-подсветки

Необходимо открыть окно настройки, где можно указать различные уровни (от 1 до 10), расстояние и чувствительность подсветки. См. рисунок 2.2.3.6.

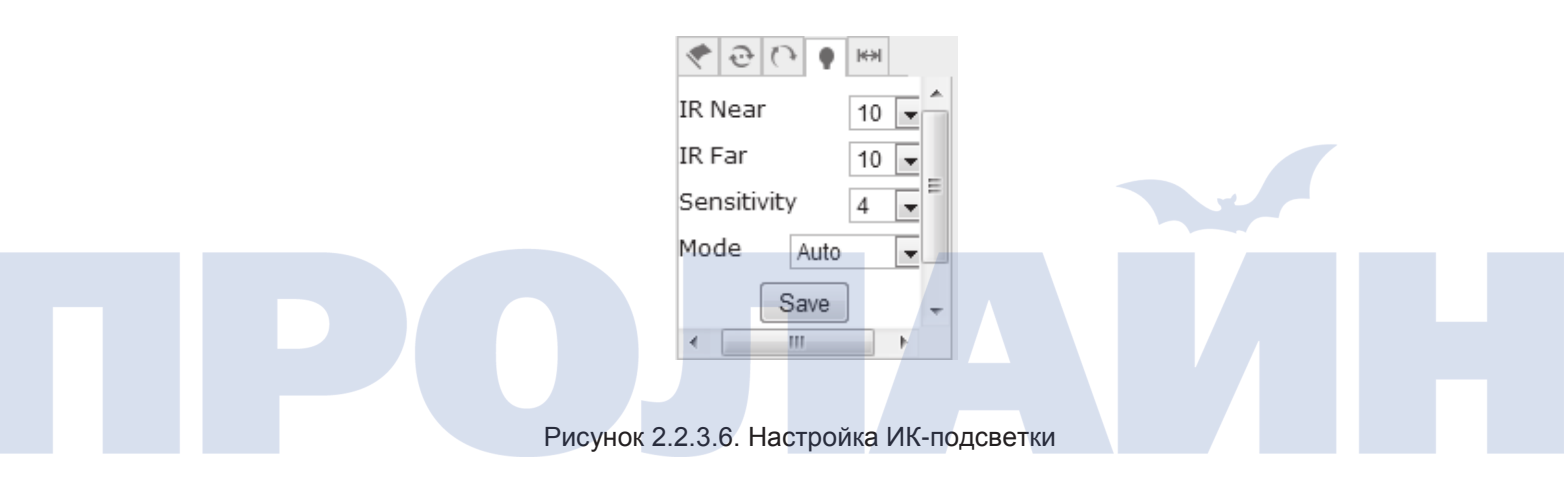

## Настройка автоматического сканирования

Необходимо открыть окно настройки, где указывается скорость, границы, время начало и окончания сканирования; для автоматического сканирования можно задать до 8 маршрутов. См. рисунок 2.2.3.7.

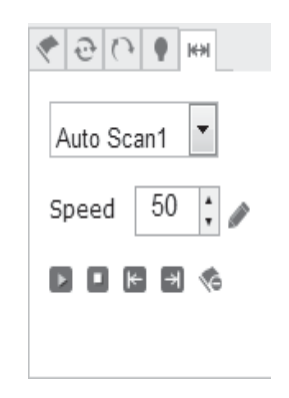

Рисунок 2.2.3.7. Автоматическое сканирование

- 1. Скорость сканирования: от 1 до 100. Чем больше значение, тем заметнее влияние настройки.
- 2. Левая и правая границы: сначала нужно остановить камеру и нажать Left Margin. Далее снова остановить камеру и нажать Right Margin. Затем нажать Start Scan, после чего устройство начнет двигаться в указанных границах. Для остановки камеры нажать Stop Scan.
- 3. Аналогичные настройки вносятся и в остальные маршруты автоматического сканирования.

## 2.2.4. Воспроизведение

Для открытия окна нужно нажать вкладку Playback. В открывшемся окне можно искать, воспроизводить или загружать с установленной в камере карты памяти любое видео.

Справа выбирается тип или время начала/окончания. Для поиска видео по указанным критериям служит кнопка Search. Далее выбрать найденный файл, загрузить его и, дважды щелкнув по нему, воспроизвести; см. 2.2.4.1.

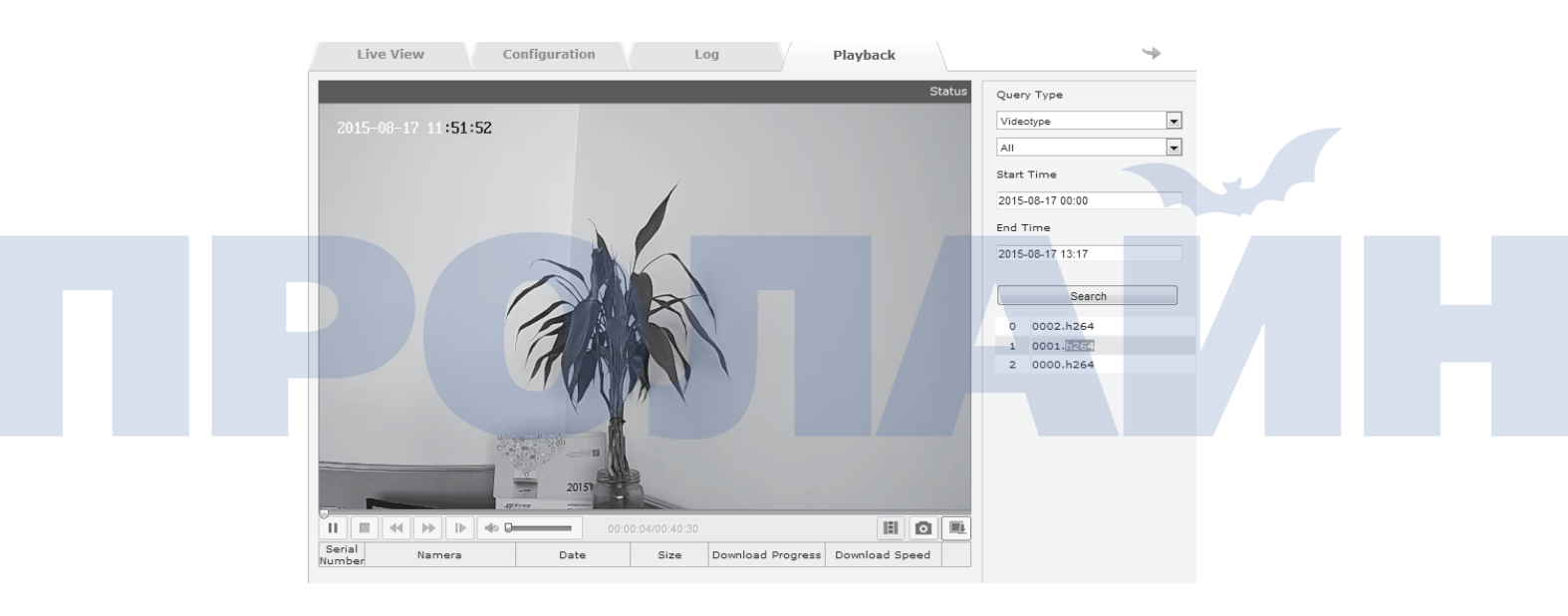

Рисунок 2.2.4.1. Воспроизведение

Внимание: для работы функции воспроизведения необходимо наличие карты памяти. После установки и форматирования карты памяти нужно настроить расписание видеозаписи.

### 2.2.5. Журнал событий

Чтобы открыть его, нужно нажать вкладку Log. В открывшемся окне можно искать или читать все доступные журналы событий, которые находятся на карте памяти.

Для поиска журналов необходимо выбрать тип и указать даты, а затем нажать Search; см рисунок 2.2.5.1. Для сохранения на компьютере какого-либо журнала событий нужно выбрать его и нажать Save.

|   | Live View              | Config     | uration                 |         | Log                  | Playbac              | lc                   | <b>\$</b>        |
|---|------------------------|------------|-------------------------|---------|----------------------|----------------------|----------------------|------------------|
|   | Time                   | Major Type | Minor Type              | CN      | Parameter            | Local/Remote<br>User | Remote Host IP       | Search Log       |
| 1 | 2015-08-17<br>09:00:53 | Operation  | Login                   | 0       |                      | admin                | ::ffff:192.168.2.103 | Major Type       |
| 2 | 2015-08-17<br>08:42:04 | Exception  | Network<br>Disconnected | 0       | ок                   |                      |                      | All Types 💌      |
|   |                        |            |                         |         |                      |                      |                      | Minor Type       |
|   |                        |            |                         |         |                      |                      |                      | All Types        |
|   |                        |            |                         |         |                      |                      |                      | Start Time       |
|   |                        |            |                         |         |                      |                      |                      | 2015-08-17 00:00 |
|   |                        |            |                         |         |                      |                      |                      | End Time         |
|   |                        |            |                         |         |                      |                      |                      | 2015-08-17 10:47 |
|   |                        |            |                         |         |                      |                      |                      |                  |
|   |                        |            | First P                 | age Pre | <u>e Page 1 Next</u> | Page Last Page       | 1/1page Total2Items  |                  |

Рисунок 2.2.5.1. Журнал событий

## 2.2.6. Настройка параметров

Чтобы открыть окно настроек, необходимо нажать вкладку Configuration; см. рисунок 2.2.6.1. На нем изображены все параметры.

| Live View                                                                | Configuration              | Log                  | Playback                          |                     | - +                  |
|--------------------------------------------------------------------------|----------------------------|----------------------|-----------------------------------|---------------------|----------------------|
| <ul> <li>Parameter Configuration</li> <li>Local Configuration</li> </ul> | Local Configuration        |                      |                                   |                     |                      |
| O System                                                                 | Play Parameter             |                      |                                   |                     |                      |
| O Audio/Video                                                            | Protocol Type              | O UDP                | @ TCP                             |                     |                      |
| O Image                                                                  | Live View Performance      | C Shortest Delay     | Real Time                         | C Balanced          | C Fluency            |
| ○ Safety                                                                 | Display Code Rate          | Display              | Hide                              |                     |                      |
| © Event                                                                  | Audio Noise Reduction      | Open                 | Close                             |                     |                      |
| ⊙ Storage                                                                |                            |                      |                                   |                     |                      |
|                                                                          | Record File Settings       |                      |                                   |                     |                      |
|                                                                          | Record File Size           | 256M                 | © 512M                            | © 1G                |                      |
|                                                                          | Save record files to       | C:\Users\Ad          | ministrator\AppData\Ro            | aming\WebNP\records | Browse               |
|                                                                          | Save downloaded files to   | C:\Users\Ad          | ministrator\AppData\Ro            | aming\WebNP\downloa | d_records Browse     |
|                                                                          | Picture and Clip Settings  |                      |                                   |                     |                      |
|                                                                          | Save snapshots in live vie | w to C:\Users\Ad     | ministrator\Desktop\白 <sup></sup> | 平街                  | Browse               |
|                                                                          | Save snapshots when play   | /back to C:\Users\Ad | ministrator\AppData\Ro            | aming\WebNP\downloa | d_captures Browse    |
|                                                                          |                            |                      |                                   |                     | Restore Default Save |

Рисунок 2.2.6.1. Настройка параметров

| Параметр                                                                    | Описание                                        |
|-----------------------------------------------------------------------------|-------------------------------------------------|
| Протокол                                                                    | TCP, UDP                                        |
| Качество просмотра в реальном<br>времени                                    | Shortest Delay, Real Time, Balanced,<br>Fluency |
| Отображать битрейт видеопотока                                              | Display, Hide                                   |
| Подавление шума                                                             | Open, Close                                     |
| Размер записываемого файла                                                  | 256M, 512M, 1G                                  |
| Место сохранения записанных<br>файлов                                       | Указывает пользователь                          |
| Место сохранения загруженных<br>файлов                                      | Указывает пользователь                          |
| Место сохранения снимков экрана<br>во время просмотра в<br>реальном времени | Указывает пользователь                          |
| Место сохранения снимков экрана во<br>время воспроизведения                 | Указывает пользователь                          |

## Рисунок 2.2.6-2. Описание параметров

## System → Device Information

В данном окне можно указать имя устройства, а также просмотреть информацию о модели, серийный номер, версии ПО, платы управления, плагина, веб-страницы, число каналов, колво дисков, число входов и выходов сигнализации, занятость ЦПУ и памяти; см. рисунок 2.2.6.3.

| 🎾 Parameter Configuration | Device Information | Time Settings | Maintena | enance                      |
|---------------------------|--------------------|---------------|----------|-----------------------------|
| Local Configuration       |                    |               |          |                             |
| System                    | Basic Information  | ı             |          |                             |
| Network                   | Device Name        |               | ip       | ipnc                        |
| Q Audio/Video             | Model              |               |          |                             |
| O Image                   | Serial No.         |               |          | 00087B55482330854E          |
| Safety                    | Program Version    |               |          | V1.0.2 Build 20150805085853 |
| © Event                   | Control Version    |               |          | McuF0_V1.0.4_build20150801  |
| Storage                   | Web Page Version   |               |          | 1.1.1 Build 20150804        |
|                           | Plugin Version     |               |          | 1.0.2.38                    |
|                           | Number of Channel  | s             |          | 1                           |
|                           | Disk Quantity      |               |          | 0                           |
|                           | Number of Alarm In | put           |          | 1                           |
|                           | Number of Alarm O  | utput         |          | 1                           |
|                           | CPU                |               |          | 14%                         |
|                           | Memory             |               |          | 38/58                       |
|                           |                    |               |          |                             |
|                           |                    |               |          |                             |
|                           |                    |               |          |                             |
|                           |                    |               |          | Save                        |

Рисунок 2.2.6.3. Информация об устройстве

#### 

Здесь можно настроить время. Time Zone — это часовой пояс, указываемый для камеры. Кроме того, в данном окне задается и синхронизация времени (Time sync.), для чего указывают сервер, порт и интервал синхронизации. Для проверки доступности сервера времени нужно нажать кнопку Test. Есть и ручная настройка времени. Чтобы синхронизировать время камеры с компьютерным, нужно поставить "галочку" напротив Sync. with computer. Для сохранения настроек нажать Save; см. рисунок 2.2.6.4.

Внимание: нельзя изменить порт сервера времени (NTP Port).

| Local Configuration |                   |                                         |        |
|---------------------|-------------------|-----------------------------------------|--------|
| 🔉 System            | Time Zone         | (GMT+08:00) Beijing, Urumqi, Singapore  | •      |
| D Network           |                   |                                         |        |
| D Audio/Video       | Time Sync.        |                                         |        |
| D Image             | NTP               |                                         |        |
| D Safety            | Server Address    | time.windows.com                        |        |
| D Event             | NTP Port          | 123                                     |        |
| D Storage           | Interval          | 60 Minute                               |        |
|                     |                   | Test                                    |        |
|                     | Manual Time Sync. |                                         |        |
|                     | Device Time       | 2015-08-17 11:25:03                     |        |
|                     | Set Time          | 2015-08-17 11:26:14 Sync. with computer |        |
|                     |                   |                                         | (Sava) |

## $\textbf{System} \rightarrow \textbf{Maintenance}$

Рисунок 2.2.0.4. Пастроика времени

На рисунке 2.2.6.5 изображено окно технического обслуживания.

Пункт Reboot — перезагрузка устройства.

Кнопка Restore — сброс всех настроек (за исключением сетевых настроек и данных пользователя).

Кнопка Default — сброс всех настроек на первоначальные.

Пункты Import Config Files и Export — импорт или экспорт файлов конфигурации.

(При выполнении данных действий появляется предупреждающая надпись there is 59 seconds for switching to the login interface.)

Чтобы выбрать файл обновления, нужно нажать Browse, а затем применить обновление, нажав Upgrade. Status указывает на состояние процесса обновления.

Внимание: после завершения обновления камера автоматически перезапускается, поэтому не нужно отключать питание устройства.

| arameter Configuration    | Device Information Time Settings Maintenance RS232 RS485                                                           |
|---------------------------|----------------------------------------------------------------------------------------------------|
| O Local Configuration     |                                                                                                    |
| System                    | Reboot                                                                                                    |
| Network                   | Reboot Reboot the device.                                                                                          |
| © Audio/Video             |                                                                                                    |
| ⊙ Image                   | Mobile Monitor                                                                                                    |
| © Safety                  | Close Save                                                                                                    |
| <ul> <li>Event</li> </ul> |                                                                                                    |
| O Storage                 | Default                                                                                                    |
|                           | Restore Reset all the parameters except the IP parameters and user information to the default settings.            |
|                           | Default Restore all parameters to default settions                                                                 |
|                           | Derauk Restore an parameters to derauk settings.                                                                   |
|                           |                                                                                                    |
|                           | Import Config. File                                                                                                |
|                           | Config File Browse Import                                                                                          |
|                           | Status                                                                                                    |
|                           |                                                                                                    |
|                           | Export                                                                                                    |
|                           | Export                                                                                                    |
|                           |                                                                                                    |
|                           | Upgrade                                                                                                    |
|                           | Firmware Browse Upgrade                                                                                            |
|                           | Status                                                                                                    |
|                           | The upgrading process will be 1 to 10 minutes, please don't disconnect power to the device during the process. The |
|                           | device reheats submittedly after ungrading                                                                         |

Рисунок 2.2.6.5. Техническое обслуживание

## Network →TCP/IP

В данном окне можно настроить IP-адреса, маску подсети, шлюз, сервера DNS для IPv4, так и для IPv6. Если поставить "галочку" напротив Auto, то камера будет автоматически получать IP-адрес. Для сохранения настроек нажать Save; см. рисунок 2.2.6.6.

| Parameter Configuration         | TCP/IP Port DDNS F   | PPoE FTP UPnP <sup>TM</sup> Email Port Mapping WIFL |
|---------------------------------|----------------------|-----------------------------------------------------|
| O Local Configuration           |                      |                                                     |
| System                          | Net Settings         |                                                     |
| Network                         | Physical Address     | 3C:8F:F9:00:0A:D3                                   |
| <ul> <li>Audio/Video</li> </ul> | DHCP                 |                                                     |
| ○ Image                         | IPv4 Address 1       | 92.108.2.191                                        |
| © Safety                        | IPv4 Subnet Mask 2   | 255.255.255.0                                       |
| <ul> <li>Event</li> </ul>       | IPv4 Default Gateway | 92.168.2.1                                          |
| O Storage                       | IPv4 DNS Server 1    | 92.168.2.1                                          |
|                                 | IPv6 Mode            | Manual 🚽                                            |
|                                 | IPv8 Address         |                                                     |
|                                 | IPv6 Subnet Mask     |                                                     |
|                                 | IPv8 Default Gateway |                                                     |
|                                 | ID & DNC Conver      |                                                     |

Рисунок 2.2.6.6. Настройка TCP/IP

## **Network**→**Port**

Здесь указываются HTTP-порт (по умолчанию 80), а также RTSP-порт (по умолчанию 554) и HTTPS-порт (по умолчанию 443). Указанные порты можно изменить в любой момент. Для сохранения настроек нажать Save; см. рисунок 2.2.6.7.

Внимание: после ввода параметров необходимо перезапустить камеру.

| Live View                  | Configuration | Log        |           | Playback     |             | $\rightarrow$ |
|----------------------------|---------------|------------|-----------|--------------|-------------|---------------|
| 🎾 Parameter Configuration  | TCP/IP Port   | DDNS PPPoE | FTP UPnP™ | Email Port M | apping WIFI |               |
| O Local Configuration      |               |            |           |              |             |               |
| <ul> <li>System</li> </ul> | HTTP Port     | 80         |           |              |             |               |
| Network                    | RTSP Port     | 554        |           |              |             |               |
| O Audio/Video              | HTTPS Port    | 443        |           |              |             |               |
| O Image                    |               |            |           |              |             |               |
| © Safety                   |               |            |           |              |             | Save          |
| O Event                    |               |            |           |              |             |               |
| © Storage                  |               |            |           |              |             |               |

Рисунок 2.2.6.7. Настройка портов

## **Network**→**DDNS**

Для включения функции DDNS необходимо поставить "галочку" напротив пункта Enable DDNS. Доступные типы DDNS: Oray и Noip; см. рисунок 2.2.6.8.

Если выбирается Oray, то необходимо указать адрес сервера. Обычно адрес сервера — это один из адресов сервиса, а домен пользователь указывает на сайте данного производителя. Если нужно, то можно изменить и порты. В поля user name и password вводят соответствующие имя пользователя и пароль.

Аналогичные настройки и для Noip.

Для сохранения внесенных изменений нужно нажать Save.

| LIVE HEW                    | comgaration      | Log          | <u> </u> | Tuybuc |              |      |  |
|-----------------------------|------------------|--------------|----------|--------|--------------|------|--|
| Parameter Configuration     | TCP/IP Port DDNS | PPPoE FTP    | UPnP™    | Email  | Port Mapping | WIFI |  |
| O Local Configuration       |                  | J            |          |        |              | II   |  |
| <ul> <li>System</li> </ul>  | Enable DDNS      |              |          |        |              |      |  |
| <ul> <li>Network</li> </ul> | DDNS Type        | oray 💌       |          |        |              |      |  |
| ◎ Audio/Video               | Server Address   | www.3322.org |          |        |              |      |  |
| ⊙ Image                     | Domain           | test         |          |        |              |      |  |
| © Safety                    | Port             | 80           |          |        |              |      |  |
| Event                       | User Name        | test         |          |        |              |      |  |
| Storage                     | Password         | ••••         |          |        |              |      |  |
|                             | Password Confirm | ••••         |          |        |              |      |  |
|                             |                  |              |          |        |              |      |  |

Рисунок 2.2.6.8. Настройки DDNS

## **Network**→**PPPoE**

Для включения функции PPPoE необходимо поставить "галочку" напротив пункта Enable PPPoE. Чтобы присвоить камере динамический IP-адрес, нужно ввести имя пользователя и пароль, сохранить их, а затем перезапустить устройство.

Для сохранения внесенных изменений нужно нажать Save.

Внимание: включение PPPoE изменяет стандартный шлюз. После ввода параметров необходимо перезапустить камеру.

| Live View                 | Configurat | tion     |      | Log   |     |       | Playbac | :k           |      |   | *    |
|---------------------------|------------|----------|------|-------|-----|-------|---------|--------------|------|---|------|
| 🌶 Parameter Configuration | TCP/IP     | Port     | DDNS | PPPoE | FTP | UPnP™ | Email   | Port Mapping | WIFI | ] |      |
| O Local Configuration     |            |          | 11   | 4     |     |       |         |              |      | 1 |      |
| System                    | Er         | nable PP | PoE  |       |     |       |         |              |      |   |      |
| Network                   | Dynan      | nic IP   |      |       |     |       |         |              |      |   |      |
| ◎ Audio/Video             | User N     | ame      |      | test  |     |       |         |              |      |   |      |
| 0 Image                   | Passw      | ord      |      | 0000  |     |       |         |              |      |   |      |
| Safety                    | Passw      | ord Conf | irm  | 0000  |     |       |         |              |      |   |      |
| Event                     |            |          |      |       |     |       |         |              |      |   |      |
| Storage                   |            |          |      |       |     |       |         |              |      |   | Save |
|                           |            |          |      |       |     |       |         |              |      |   |      |

Рисунок 2.2.6.9. Настройки РРРоЕ

## **Network**→**FTP**

Функция FTP позволяет загружать снятые файлы на FTP-сервер; см. рисунок 2.2.6-10.

В поля Server address и port необходимо ввести адрес FTP-сервера и порт.

В пункте Directory Structure указывается место сохранения. На выбор доступны значения: Save in the root directory, Save in the parent directory и Save in the child directory. В пункте parent directory доступны следующие значения: Use Device Name, Use Device Number и Use Device IP. В пункте child directory доступны следующие значения: Use Camera Name и Use Camera Number.

Для включения функции загрузки камерой изображений необходимо поставить "галочку" напротив Upload. Test — проверка подключения.

| Live View                  | Configuration       | Log Playback                            | 4    |
|----------------------------|---------------------|-----------------------------------------|------|
| Parameter Configuration    | TCP/IP Port DDNS    | PPPoE FTP UPnP™ Email Port Mapping WIFI | }    |
| Cocal Configuration        |                     |                                         |      |
| <ul> <li>System</li> </ul> | Server Address      | 192.168.2.200                           |      |
| Network                    | Port                | 21                                      |      |
| ◎ Audio/Video              | User Name           | sy Anonymous                            |      |
| ⊙ Image                    | Password            | ••                                      |      |
| © Safety                   | Password Confirm    | ••                                      |      |
| Event                      | Directory Structure | Save in the root directory.             |      |
| O Storage                  | Parent Directory    | Use Device Name                         |      |
|                            | Child Directory     | Use Camera Name                         |      |
|                            |                     |                                         |      |
|                            |                     |                                         | Save |

Для сохранения внесенных изменений нужно нажать Save.

Рисунок 2.2.6.10. Настройки FTP

## $Network {\rightarrow} \mathsf{UpnP}$

Функция предназначена для обнаружения камеры в локальной сети. UPnP упрощает и автоматизирует подключение камеры к локальной сети.

| Live View                   | Configuration    | Log             | Playback                 | 4    |
|-----------------------------|------------------|-----------------|--------------------------|------|
| 🎾 Parameter Configuration   | TCP/IP Port DDNS | PPPoE FTP       | UPnP™ Email Port Mapping | WIFI |
| O Local Configuration       |                  |                 | μ                        |      |
| <ul> <li>System</li> </ul>  | Enable UPnP      |                 |                          |      |
| <ul> <li>Network</li> </ul> | Friendly Name    | IPNC-000AD355C8 | 0EB7D9C2                 |      |
| ○ Audio/Video               |                  |                 |                          |      |
| O Image                     |                  |                 |                          | Save |
| Safety                      |                  |                 |                          |      |
| O Event                     |                  |                 |                          |      |
| O Storage                   |                  |                 |                          |      |

Рисунок 2.2.6.11. Настройки UPnP

### Network →Email

Здесь указываются отправитель, адрес электронной почты отправителя, SMTP-сервер и порт, имя пользователя, пароль, а также имя и адрес получателя. Кроме того, можно указать, использовать ли авторизацию ("галочка" Authentication) и безопасное соединение ("галочка" Start SSL); см. рисунок 2.2.6.12.

Внимание: в пунктах Sender и Receiver нельзя использовать китайские иероглифы. Порт почтового сервиса QQ — 25, для других — 465. Если используется безопасное соединение, то имя пользователя будет совпадать с адресом электронной почты.

| Local Configuration |                    |             |  |
|---------------------|--------------------|-------------|--|
| 9 System            | Sender             |             |  |
| Network             | Sender             | test        |  |
| O Audio/Video       | Sender Address     | test@qq.com |  |
| ⊙ Image             | SMTP Server        | smtp.qq.com |  |
| © Safety            | SMTP Port          | 25          |  |
| Event               | Start SSL          |             |  |
| © Storage           | Authentication     |             |  |
|                     | User Name          | test        |  |
|                     | Password           | ••••        |  |
|                     | Password Confirm   | ••••        |  |
|                     |                    |             |  |
|                     | Receiver           |             |  |
|                     | Receiver 0 Name    | test        |  |
|                     | Receiver 0 Address | test@qq.com |  |
|                     | Receiver 1 Name    |             |  |
|                     | Receiver 1 Address |             |  |
|                     | Receiver 2 Name    |             |  |
|                     | Receiver 2 Address |             |  |
|                     | Receiver 3 Name    |             |  |
|                     |                    |             |  |

Рисунок 2.2.6.12. Настройки электронной почты

## **Network**-Port Mapping

Для включения функции перенаправления портов необходимо поставить "галочку" напротив Enable Port Mapping; см. рисунок 2.2.6.13.

| Live View                       | Configuration     | Log           | Playback                | $\rightarrow$ |
|---------------------------------|-------------------|---------------|-------------------------|---------------|
| ✗ Parameter Configuration       | TCP/IP Port DDNS  | PPPoE FTP     | UPnP™ Email Port Mappir | g WIFI        |
| O Local Configuration           |                   |               |                         | p             |
| <ul> <li>System</li> </ul>      | Enable Port Mappi | ng            |                         |               |
| Network                         | Port mapping mode | Auto          | v                       |               |
| <ul> <li>Audio/Video</li> </ul> | Port Type         | External Port |                         |               |
| O Image                         | HTTP              | 80            |                         |               |
| © Safety                        | RTSP              | 554           |                         |               |
| Event                           | HTTPS             | 443           |                         |               |
| O Storage                       |                   |               |                         | Caut          |
|                                 |                   |               |                         | Save          |

Рисунок 2.2.6.13. Перенаправление портов

## Network →Wifi

В данном окне включается WiFi-соединение и указываются параметры для его работы; см. рисунок 2.2.6.14.

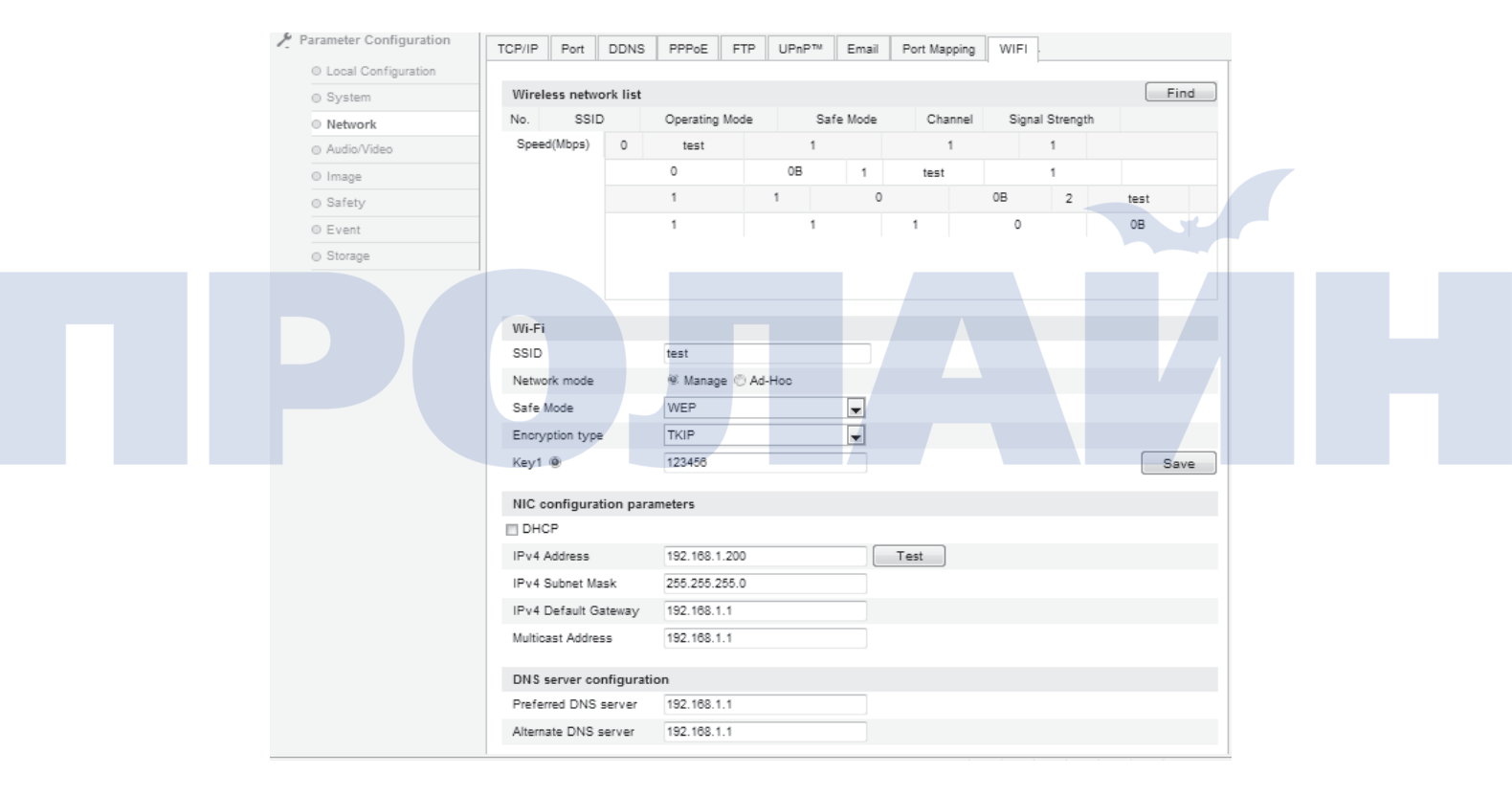

Рисунок 2.2.6.14. Настройка Wifi

## Audio/Video $\rightarrow$ Video

В данном окне указываются такие параметры, как тип потока, разрешение, максимальный битрейт; см. рисунок 2.2.6.15.

| Live View                       | Configuration    | Log               | Playback | →    |
|---------------------------------|------------------|-------------------|----------|------|
| 🖋 Parameter Configuration       | Video Audio ROI  |                   |          |      |
| Cocal Configuration             |                  |                   |          |      |
| <ul> <li>System</li> </ul>      | Stream Type      | Main Stream(Norma | I) 💌     |      |
| Network                         | Video Type       | Video And Audio   | -        |      |
| <ul> <li>Audio/Video</li> </ul> | Resolution       | 1280*720          | -        |      |
| O Image                         | Bitrate Type     | Variable          | •        |      |
| © Safety                        | Video Quality    | Medium            | -        |      |
| © Event                         | Frame Rate       | 25                | <b>_</b> |      |
| O Storage                       | Max. Bitrate     | 4096              | Kbps     |      |
|                                 | Video Encoding   | H.264             | -        |      |
|                                 | I Frame Interval | 50                |          |      |
|                                 |                  |                   |          |      |
|                                 |                  |                   |          | Save |

Рисунок 2.2.6.15. Настройки видео

| Параметр                    | Описание                                                     |
|-----------------------------|--------------------------------------------------------------|
| Тип потока                  | Main Stream или Sub Stream                                   |
| Тип видео                   | Video Stream                                                 |
| Разрешение                  | 1920*1080                                                    |
| Тип битрейта                | Variable или Constant                                        |
| Качество видео              | Lowest, Lower, Low, Medium, Higher,<br>Highest               |
| Частота кадров              | Указывается в зависимости от требуемого качества             |
| Максимальный<br>битрейт     | В зависимости от разрешения или<br>указывается пользователем |
| Алгоритм сжатия видеопотока | Указывается в зависимости от требуемого качества             |
| Длительность кадра          | Расстояние между двумя основными кадрами (1-400)             |

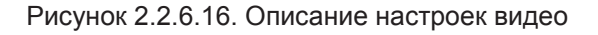

## Audio/Video→Video

Алгоритм сжатия звука: G.711U.

Аудиовход: Lineln (при подключении активного источника) или Micln (при

использовании обычного пассивного микрофона). Громкость: по умолчанию равна 50; диапазон значений — 1-100.

Для сохранения внесенных изменений нужно нажать Save. См. рисунки 2.2.6.17 и 2.2.6.17.1.

Внимание: после внесения изменений необходимо перезапустить камеру.

|            | Live View              | Configuration   | Log     | Playback | 4    |
|------------|------------------------|-----------------|---------|----------|------|
| <b>≯</b> F | arameter Configuration | Video Audio ROI |         |          |      |
|            | O Local Configuration  |                 |         |          |      |
|            | © System               | Audio Encoding  | G.711U  | •        |      |
|            | O Network              | Audio Input     | Line In | •        |      |
|            | Q Audio/Video          | Input Volume    |         | 50       |      |
|            | ⊙ Image                |                 |         |          |      |
|            | © Safety               |                 |         |          | Save |
|            | © Event                |                 |         |          |      |
|            | O Storage              |                 |         |          |      |

## Рисунок 2.2.6.17. Настройки звука

| Параметр                 | Описание         |
|--------------------------|------------------|
| Алгоритм<br>сжатия звука | G.711u           |
| Аудиовход                | Micln или Lineln |
| Громкость                | от 0 до 100      |

Рисунок 2.2.6.17.1. Описание настроек звука

## $\textbf{Audio/Video} \rightarrow \textbf{ROI}$

Функция сбора всех потоков, что позволяет четче отобразить нужную область наблюдения.

| 🎤 Parameter Configuration       | Video Audio ROI     |
|---------------------------------|---------------------|
| O Local Configuration           |                     |
| © System                        | 2015-10-17 11-41 MI |
| O Network                       |                     |
| <ul> <li>Audio/Video</li> </ul> |                     |
| O Image                         |                     |
| © Safety                        |                     |
| O Event                         |                     |
| O Storage                       |                     |
|                                 | ClearAll            |
|                                 | Fixed Region        |
|                                 | Enable              |
|                                 |                     |
|                                 | Region Number 1     |

Рисунок 2.2.6.18. Настройки ROI

## $\textbf{Image} \rightarrow \textbf{Display Settings}$

На рисунках 2.2.6.19 и 2.2.6.20 отображены параметры и их описание.

| Live View                                                                                                    | Configuration       | Log          |              | Playb        | ack                           |           | $\rightarrow$ |
|----------------------------------------------------------------------------------------------------|---------------------|--------------|--------------|--------------|-------------------------------|-----------|---------------|
| 🗲 Parameter Configuration                                                                                                    | Display Settings    | OSD Settings | Text Overlay | Privacy Mask |                               |           |               |
| O Local Configuration                                                                                                    | 2815-88-12 11:42:01 |              |              |              | ▼Image Ad                     | liustment |               |
| <ul> <li>System</li> </ul>                                                                                                    |                     |              |              |              |                               |           |               |
| Network                                                                                                    |                     |              | 1            |              | <ul> <li>Exposure</li> </ul>  | Settings  |               |
| Audio/Video     Audio/Video     Audio/ |                     |              |              |              | ▼Focus Set                    | ttings    |               |
| Image                                                                                                    |                     |              | 7            |              |                               | 0         |               |
| ◎ Safety                                                                                                    |                     |              | al           |              | <ul> <li>Backlight</li> </ul> | Settings  |               |
| © Event                                                                                                    |                     | GAN          |              |              | ▼White Ba                     | lance     |               |
| Storage                                                                                                    |                     | TYNA         | 61           |              | ▼Image En                     | hancement |               |
|                                                                                                    |                     | 1997         |              |              | ▼Video Ad                     | justment  |               |
|                                                                                                    | -                   | 2015         | -            |              | ▼ Other                       |           |               |
|                                                                                                    |                     |              |              |              | Default                       |           |               |

Рисунок 2.2.6.19. Настройки изображения

| Параметр                                  | Описаниние                       |
|-------------------------------------------|----------------------------------|
| Яркость                                   | От 0 до 100                      |
| Контрастность                             | От 0 до 100                      |
| Контрастность                             | От 0 до 100                      |
| Контрастность                             | От 0 до 100                      |
| Цветность                                 | On или Off                       |
| Экспозиция                                | Auto или Manual                  |
| Коррекция экспозиции                      | On или Off                       |
| Уровень коррекции                         | От 0 до 100                      |
| Предел увеличения                         | От 0 до 100                      |
| Широкий<br>динамический<br>диапазон (WDR) | On или Off                       |
| Баланс белого                             | Auto или Manual                  |
| Цифровое подавление шума                  | On или Off                       |
| Двухмерное подавление шума                | От 0 до 100                      |
| Трехмерное подавление шума                | От 0 до 100                      |
| Зеркальное отображение                    | Off, Up/Down, Left/Right, Center |
| Стандарт видео                            | 50hz или 60hz                    |

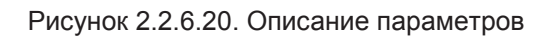

Резкость: чем выше резкость, тем четче изображение, однако это не означает лучшее качество — повышение резкости может привести к искажениям.

Режим фокусировки: Auto — автоматическая фокусировка в зависимости от окружающей обстановки. Semi-auto — фокусировка только после изменения масштаба; дальнейшая смена окружающей обстановки не влияет на фокусировку. Manual — ручная фокусировка.

Минимальное расстояние фокусировки: если расстояние до объекта меньше заданного, то изображение получится размытым.

Экспозиция: на выбор доступно Auto или Manual. Коррекция экспозиции возможна только при включении соответствующей функции.

Стандарт видео: в зависимости от камеры выбирается 50 Гц или 60 Гц. После изменения значения необходимо перезапустить камеру. 50 Гц — 25 кадров в секунуду; 60 Гц — 30 кадров в сек.

Зеркальное отображение: используется для смены направления камеры: Left/Right, Up/Down и Center.

Широкий динамический диапазон: можно включить (On) или отключить (Off) функцию.

BLC: по умолчанию выключена. если на заднем фоне расположен яркий источник света, то включение функции решает проблему неправильной экспозиции.

Баланс белого: есть ручной и автоматический режимы; в первом случае возможна подстройка красного и синего цветов.

Цифровое подавление шума: регулирует уровень шумов на изображении, но при этом ухудшает качество последнего.

По умолчанию: функция восстанавливает стандартные настройки.

Внимание: не все указанные функции могут быть в устройстве. Обратитесь за информацией к уже купившим данную камеру. После изменения некоторых параметров потребуется перезапуск камеры.

## Image →OSD Settings

Здесь можно изменить название канала, дату, а также указать, нужно ли их отображать на экране. Формат времени: 24- или 12-часовой. Кроме того, выбирается и различный формат даты.

После внесения изменений необходимо нажать Save; см. рисунок 2.2.6.21.

| Live View                                               | Configuration Log |              | Playb        | ack          |                | $\rightarrow$       |     |
|---------------------------------------------------------|-------------------|--------------|--------------|--------------|----------------|---------------------|-----|
| Parameter Configuration                                 | Display Settings  | OSD Settings | Text Overlay | Privacy Mask |                |                     |     |
| <ul> <li>Local Configuration</li> <li>System</li> </ul> | 2015-08-17 11:4;  | 2:48         |              |              | 📄 Display Name |                     |     |
| Network                                                 |                   |              | /            |              | 🖉 Display Date |                     |     |
| ◎ Audio/Video                                           |                   |              | (            |              | Channel Name   |                     |     |
| <ul> <li>Image</li> </ul>                               |                   |              | 1            |              | Time Format    | 24-hour time system | •   |
| <ul> <li>Safety</li> </ul>                              |                   |              | 10           |              | Date Format    | YYYY-MM-DD(ymd)     | •   |
| <ul> <li>Event</li> </ul>                               |                   | 6 AN         | N            |              |                |                     |     |
| <ul> <li>Storage</li> </ul>                             |                   | TUND         | 0 1          |              |                |                     |     |
|                                                         |                   | North Arrest | ,            |              |                |                     |     |
|                                                         |                   |              |              |              |                |                     |     |
|                                                         | -                 | All All      | ~            |              |                |                     |     |
|                                                         |                   |              |              |              |                |                     | Sav |

### Рисунок 2.2.6.21. Настройки отображения текста

#### Image→Text Overlay

В камере есть функция наложения текста поверх изображения; макс. число символов такого текста — 40. См. рисунок 2.2.6.22.

Чтобы включить функцию, необходимо поставить "галочку" напротив соответствующего пункта и ввести текст в поле. Чтобы разместить текст в нужном месте изображения, нужно передвинуть его "мышью", а для сохранения положения нажать Save.

| Live View                   | Configuration       | Lo           | g            | Playb        | ack      |                    | *    |  |
|-----------------------------|---------------------|--------------|--------------|--------------|----------|--------------------|------|--|
| 🎾 Parameter Configuration   | Display Settings    | OSD Settings | Text Overlay | Privacy Mask |          |                    |      |  |
| Cocal Configuration         | 2015-08-17 11:43:15 |              |              |              | 📼 Enable | character overlav  |      |  |
| <ul> <li>System</li> </ul>  |                     |              |              |              | Enable   | character overhay  |      |  |
| O Network                   |                     |              | 1            |              |          |                    |      |  |
| ◎ Audio/Video               |                     |              |              |              |          |                    |      |  |
| Image                       |                     |              | 1            |              |          |                    |      |  |
| <ul> <li>Safety</li> </ul>  |                     |              | 21           |              |          |                    |      |  |
| O Event                     |                     | AN           |              |              |          |                    |      |  |
| <ul> <li>Storage</li> </ul> |                     | MAN          | 0)           |              |          |                    |      |  |
|                             |                     | 2015         |              |              |          |                    |      |  |
|                             |                     |              |              |              |          |                    | Save |  |
|                             | Рисунок             | 2.2.6.22.    | Наложен      | ие текст     | a        |                    |      |  |
| age→ Privacy Masł           | (                   |              |              |              |          |                    |      |  |
| После включения             | данной функ         | ции можн     | ю указать    | ь до 4 зоі   | н маски  | ровки; см. рисунок |      |  |

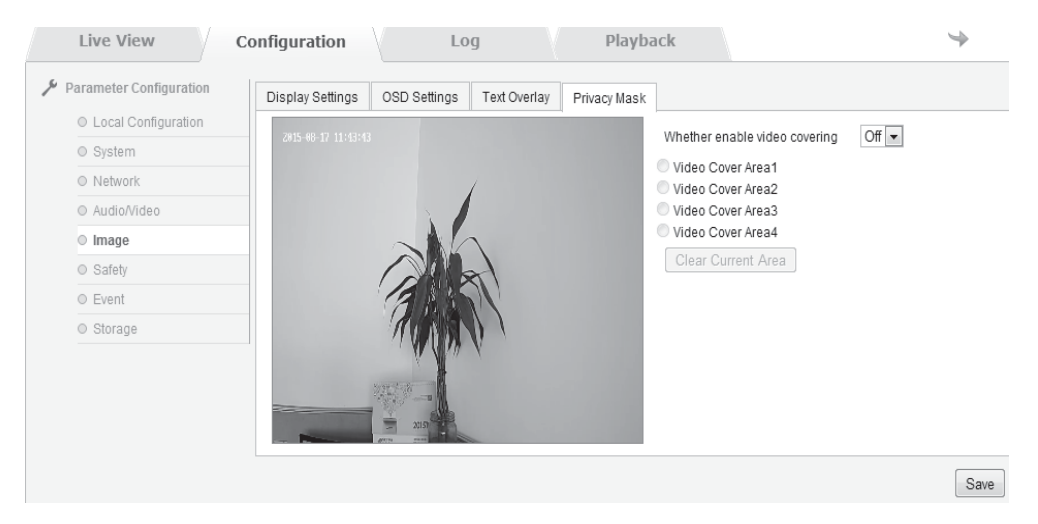

Рисунок 2.2.6.23. Маскировка зон

## $\textbf{Safety} \rightarrow \textbf{User}$

В данном окне настраиваются пользователи. Помимо основного (admin) можно создать и других пользователей. Макс. число пользователей в системе — 8; см. рисунок 2.2.6.24.

Добавление: для этого нужно нажать кнопку Addition, после чего откроется соответствующее окно. Затем необходимо ввести имя пользователя и пароль, выбрать права пользователя (Administrator, Observer или User) и для подтверждения нажать OK; см. рисунок 2.2.6.25. Изменение: для этого нужно выбрать пользователя и нажать Modify. И тогда изменить имя

пользователя, пароль и права. Любой пользователь может изменить свои права; см. рисунок 2.2.6.26.

Parameter Configuration User RTSP Authentication Anonymous Visit IP Address Filter O Local Configuration Addition © System Serial Number User Name Level 0 Network 1 admin Administrator ◎ Audio/Video © Image 0 Safety 0 Event 0 Storage

Удаление: для этого нужно выбрать пользователя и нажать Delete.

Рисунок 2.2.6. 23. Настройка пользователей

| Add user         |              |   |  |  |
|------------------|--------------|---|--|--|
| User Name        |              |   |  |  |
| Level Adm        | inistrator [ | • |  |  |
| Password         |              |   |  |  |
| Password Confirm |              |   |  |  |
|                  | OK Cancel    |   |  |  |

Рисунок 2.2.6.24. Добавление пользователя

| User Name admin Level Administrator |
|-------------------------------------|
| User Name admin Level Administrator |
| Level Administrator                 |
| Demust                              |
| Password                            |
| Password Confirm                    |
| OK Cancel                           |
|                                     |

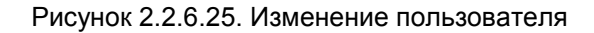

## $\textbf{Safety} \rightarrow \textbf{RTSPAuthentication}$

На выбор доступно два варианта: Disable и Basic.

Disable означает, что отключена авторизация через протокол RTSP.

Basic значит, что при отправке запросов сетевой камере включена авторизация через RTSP.

Для сохранения внесенных изменений необходимо нажать Save; см. рисунок 2.2.6.26.

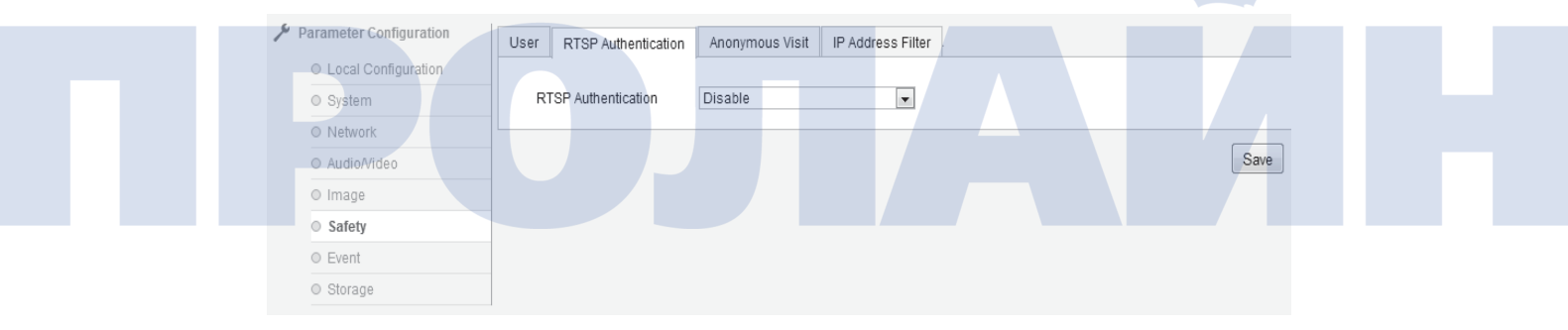

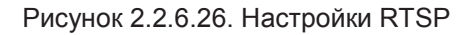

## Safety → Anonymous Visit

На выбор доступно два варианта: Disable и Enable. Если функция включена, то возможно анонимное подключение к камере.

Т.е. вход в систему выполняется напрямую, без ввода имени пользователя и пароля.

При этом доступен только просмотр в реальном времени; см. рисунок 2.2.6.27.

| 🎙 Parameter Configuration | User RTSP Authentication | Anonymous Visit | IP Address Filter |  |
|---------------------------|--------------------------|-----------------|-------------------|--|
| Local Configuration       |                          | n h             |                   |  |
| O System                  | Anonymous Visit          | Disable         | •                 |  |
| Network                   |                          |                 |                   |  |
| ◎ Audio/Video             |                          |                 |                   |  |
| © Image                   |                          |                 |                   |  |
| Safety                    |                          |                 |                   |  |
| ○ Event                   |                          |                 |                   |  |
| Storage                   |                          |                 |                   |  |

Рисунок 2.2.6.27. Настройка анонимного входа

## Safety→IPAddress Filter

Чтобы включить фильтрацию IP-адресов, нужно поставить "галочку" напротив Enable IP Address Filter. Есть два вида фильтрации: White List и Black List. White List означает, что к камере могут подключаться указанные IP-адреса; Black List — наоборот.

Для добавления нового IP-адреса необходимо нажать Addition. Каждый IP-адрес можно изменить, удалить или очистить (Edit, Delete или Clear); см. рисунок 2.2.6.28.

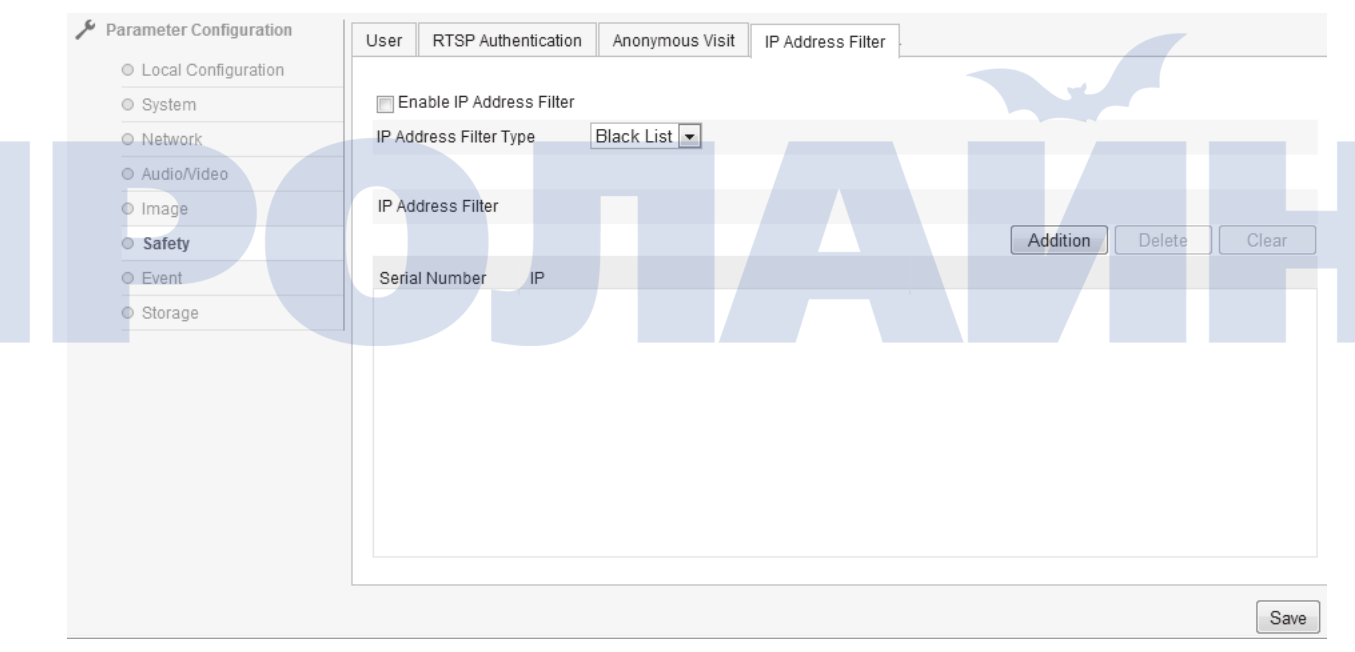

Рисунок 2.2.6.28. Настройка фильтрации IP-адресов

## Event → Motion Detection

Чтобы включить функцию обнаружения движения, нужно поставить "галочку" напротив Enable Motion Detection; см. рисунок 2.2.6.29.

Указание зоны: для указания зоны обнаружения необходимо щелкнуть левой кнопкой мыши по экрану, выделить область, а затем отпустить кнопку. После указания зон задается время начала и тип подключения.

Clear All очищает все выделенные зоны.

Чувствительность: от 1 до 100.

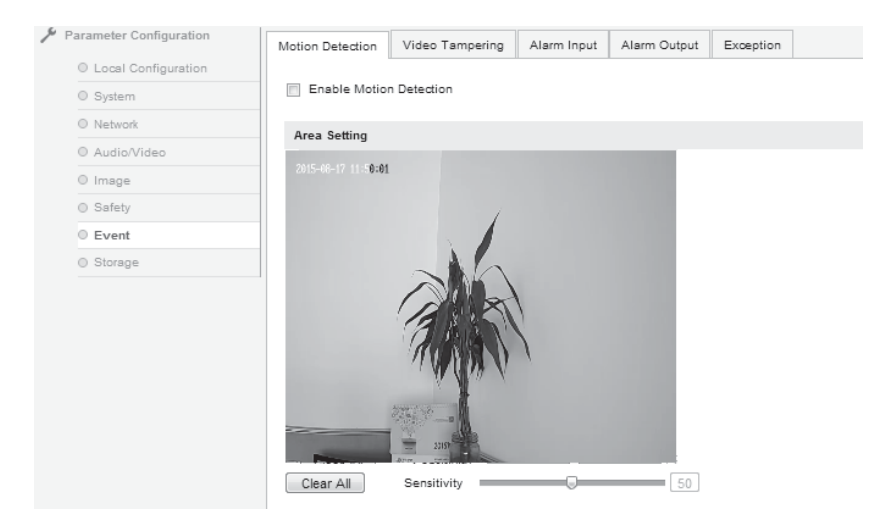

Рисунок 2.2.6.29. Настройка обнаружения движения

Alarming Schedule — это расписание работы сигнализации.

Для изменения расписания необходимо нажать Edit. В качестве интервала работы можно выбрать целую неделю или же один день. Всего доступно четыре интервала; см. рисунок 2.2.6.30.

Для сохранения внесенных изменений нужно нажать Confirm.

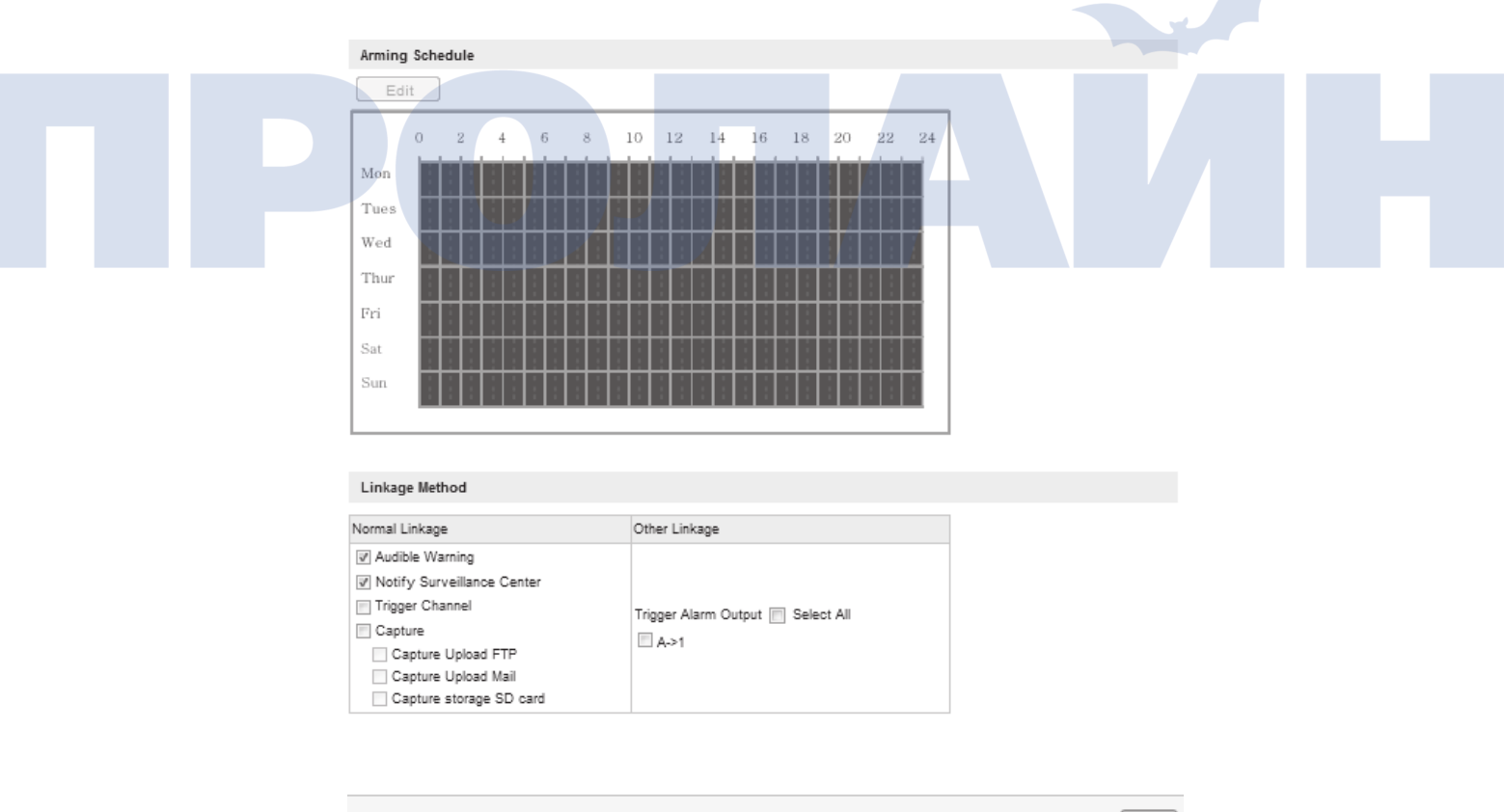

| dit Schedule Time |            |            |          |            |
|-------------------|------------|------------|----------|------------|
| Mon Tues          | Wed Thur   | Fri Sat    | Sun      |            |
| Time Period       | Start Time |            | End Time |            |
| 1                 | 00:00      | 345        | 24:00    | 145        |
| 2                 | 00:00      | 145<br>145 | 00:00    | 145<br>145 |
| 3                 | 00:00      | 14<br>14   | 00:00    | 14 A       |
| 4                 | 00:00      |            | 00:00    | 15 N       |
| 5                 | 00:00      | 145<br>145 | 00:00    | 14         |
| 6                 | 00:00      |            | 00:00    |            |
| 7                 | 00:00      | 14         | 00:00    | 16         |
| 8                 | 00:00      |            | 00:00    | 1          |
| Copy to Monday    | Select All |            |          |            |

Mon 🕏 Tues 🕏 Wed 🕏 Thur 🕏 Fri 🕏 Sat 🕏 Sun Copy

OK Cancel

Рисунок 2.2.6.30. Настройка сигнализации

#### Event →Video Tampering

Чтобы включить функцию обнаружения попытки повреждения камеры или ее сбоя, необходимо поставить "галочку" напротив Enable Video Tampering; см. рисунок 2.2.6.31. Указание зоны: по умолчанию в качестве зоны выбирается весь экран. Чувствительность: от 1 до 100.

Для сохранения внесенных изменений нужно нажать Save. Другие способы сигнализации см. на рисунке 2.2.6.30.

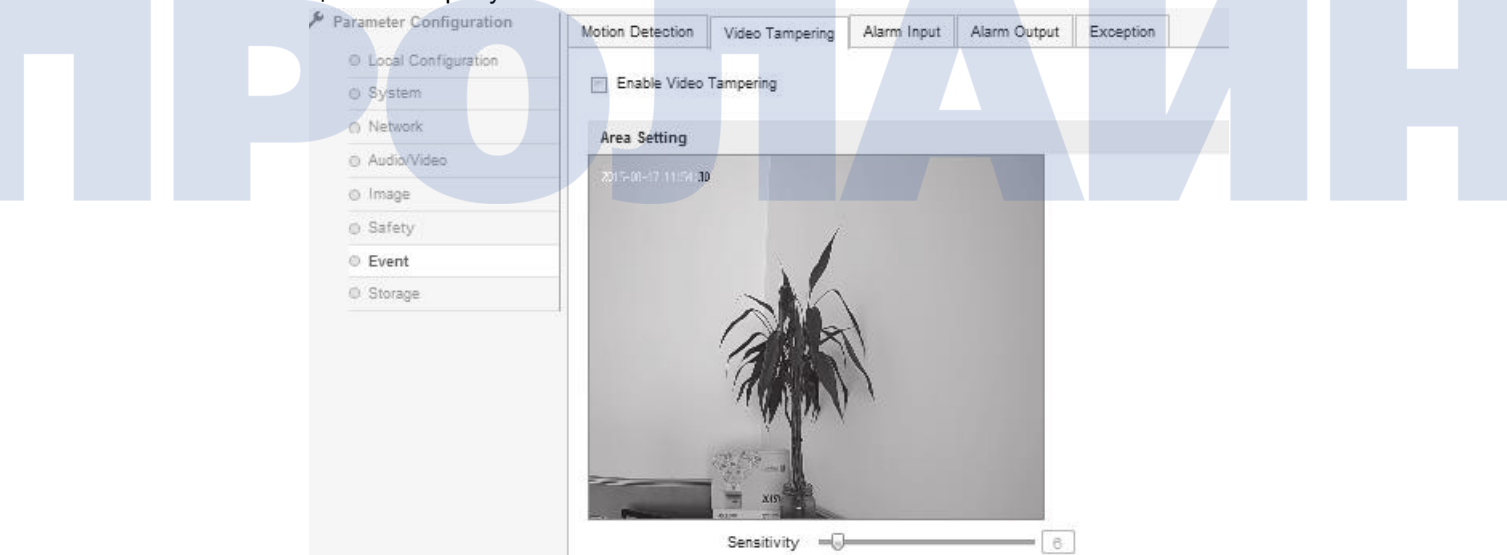

Рисунок 2.2.6.31. Настройка обнаружения попытки повреждения камеры

## $\textbf{Event}{\rightarrow}\textbf{Exception}$

Доступны следующие значения исключений: HDD Full, HDD Error, Network Disconnected и IP Address conflict; см. рисунок 2.2.6.32.

Соответствующий канал вывода выбирается в пункте Other Linkage. Для

сохранения внесенных изменений нужно нажать Save.

Внимание: Voice Alarm означает, что камера подает голосовое оповещение на устройства сигнализации.

| 🎾 Parameter Configuration | Motion Detection | Video Tampering | Alarm Input   | Alarm Output    | Exception |      |
|---------------------------|------------------|-----------------|---------------|-----------------|-----------|------|
| Local Configuration       |                  |                 |               |                 |           |      |
| O System                  | Exception Type   | 1000 5 11       |               |                 |           |      |
| O Network                 | Exception Type   | HDD Full        |               | Ŧ               |           |      |
| ○ Audio/Video             | Normal Linkage   |                 | Other Linkage | 2               |           |      |
| Image                     | Notify Surveille | ance Center     |               |                 |           |      |
| Safety                    | Capture Upl      | oad FTP         | Trigger Alarn | n Output 📃 Sele |           |      |
| 0 Event                   | Capture Upl      | oad Mail        | A->1          |                 |           |      |
| O Storage                 | Capture stor     | age SD card     |               |                 |           |      |
|                           |                  |                 |               |                 |           |      |
|                           |                  |                 |               |                 |           |      |
|                           |                  |                 |               |                 |           |      |
|                           |                  |                 |               |                 |           |      |
|                           |                  |                 |               |                 |           | Save |

Рисунок 2.2.6.32. Настройка исключений

## $\textbf{Storage} \rightarrow \textbf{Record Schedule}$

Чтобы включить функцию записи по расписанию, необходимо поставить "галочку" напротив Enable Record Schedule; для настройки расписания используется кнопка Editor. См. рисунок 2.2.6.33.

На выбор доступно два варианта расписания: All Day и Section. Если выбрать Section, то можно настроить 4 интервала работы по расписанию. Если поставить "галочку" напротив All Day, то тогда доступны: Timing, Motion Detection, Alarm, Motion or Alarm и Motion and Alarm.

Pre-record означает интервал времени до записи. В этом случае есть 8 уровней: от 0 до 30 секунд и неограниченно.

Аналогично есть 7 уровней (от 5 секунд до 10 минут) и в пункте Post-record.

Для сохранения внесенных изменений нужно нажать Save.

Внимание: максимальный интервал времени до записи рассчитывается на основании 2 Мбит/с. Чем выше качество потока, тем короче интервал до записи.

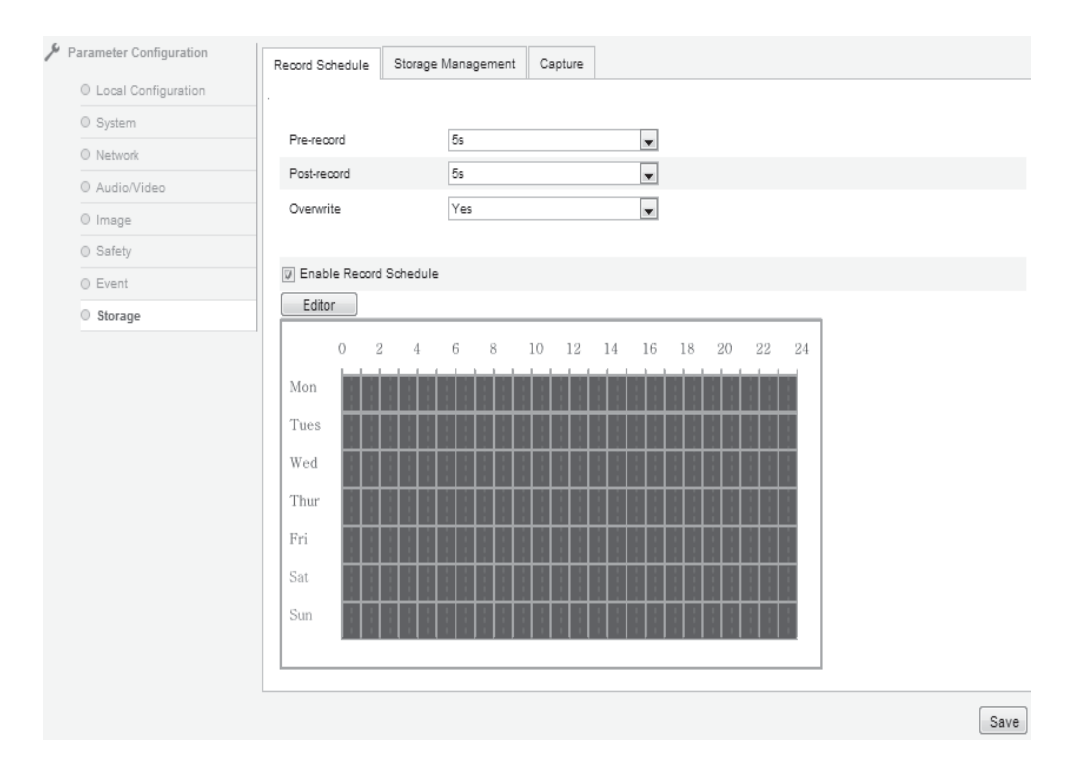

Рисунок 2.2.6.33. Настройки записи по расписанию

| Edit Schedule           |                          |                |            |  |
|-------------------------|--------------------------|----------------|------------|--|
| Mon Tu                  | es Wed Thur Fr           | i Sat Sun      | -          |  |
| All Day Time<br>Section | ing                      |                |            |  |
| Time Period             | Start Time               | End Time       | Video Type |  |
| 1                       | 00:00                    | § 24:00        | 🖞 Timing 🖵 |  |
| 2                       | 00:00                    | g 00:00        | 🖞 Timing 🔍 |  |
| 3                       | 00:00                    | g 00:00        | 🖞 Timing 🕞 |  |
| 4                       | 00:00                    | g 00:00        | 🖞 Timing 🔍 |  |
| 5                       | 00:00                    | g 00:00        | 🗄 Timing 🔍 |  |
| 6                       | 00:00                    | g 00:00        | 🖞 Timing 🔍 |  |
| 7                       | 00:00                    | g 00:00 a      | 🖞 Timing 🔍 |  |
| 8                       | 00:00                    | g 00:00        | 🖞 Timing 🔍 |  |
| Copy to Week            | / Select All             |                |            |  |
| U Mon 🕼 Tu              | ies 🕼 Wed 🕼 Thur 🕼 Fri 🕼 | Sat 🛛 Sun Copy |            |  |
|                         |                          | ОК             | Cancel     |  |
|                         |                          |                |            |  |

Рисунок 2.2.6.34. Изменение расписания

## Storage $\rightarrow$ Storage Management

Вкладка Storage Management — это проверка емкости и состояния устройства. Чтобы отформатировать и подготовить карту памяти, необходимо установить ее и нажать Format; см. рисунок 2.2.6.35.

HDD No.: серийный номер устройства. Capacity:

емкость.

Free space: количество свободного места на устройстве.

Status: текущее состояние устройства.

Format: форматирование и подготовка карты памяти.

| Record Schedule Storage | Management                                                                                                    | Capture                                                                                                    |                                                                                                    |                                                                                                    |                                                                          |                                                                                |
|-------------------------|----------------------------------------------------------------------------------------------------|----------------------------------------------------------------------------------------------------|----------------------------------------------------------------------------------------------------|----------------------------------------------------------------------------------------------------|--------------------------------------------------------------------------|--------------------------------------------------------------------------------|
|                         | _                                                                                                    |                                                                                                    |                                                                                                    |                                                                                                    |                                                                          |                                                                                |
| HDD Device List         |                                                                                                    |                                                                                                    |                                                                                                    |                                                                                                    |                                                                          | Forma                                                                          |
| HDD No. Capacity        | Free space                                                                                                    | Status                                                                                                    | Туре                                                                                                    | Property                                                                                                    | Progress                                                                 |                                                                                |
| 0 14.34GB               | 14.16GB                                                                                                    | Available                                                                                                    | 0                                                                                                    | 0                                                                                                    | 0.96                                                                     |                                                                                |
|                         |                                                                                                    |                                                                                                    |                                                                                                    |                                                                                                    |                                                                          |                                                                                |
| Quota                   |                                                                                                    |                                                                                                    |                                                                                                    |                                                                                                    |                                                                          |                                                                                |
| Max.Picture Capacity    | 1.43GB                                                                                                    |                                                                                                    |                                                                                                    |                                                                                                    |                                                                          |                                                                                |
| Free Size for Picture   | 1.43GB                                                                                                    |                                                                                                    |                                                                                                    |                                                                                                    |                                                                          |                                                                                |
| Video Surplus Capacity  | 12.91GB                                                                                                    |                                                                                                    |                                                                                                    |                                                                                                    |                                                                          |                                                                                |
| Free Size for Record    | 12.45GB                                                                                                    |                                                                                                    |                                                                                                    |                                                                                                    |                                                                          |                                                                                |
| Percentage of Picture   | 10                                                                                                    |                                                                                                    | 96                                                                                                    |                                                                                                    |                                                                          |                                                                                |
| Deverations of Deveral  | 90                                                                                                    |                                                                                                    | 96                                                                                                    |                                                                                                    |                                                                          |                                                                                |
|                         | Record Schedule Storage<br>HDD Device List<br>HDD No. Capacity<br>0 14:34GB<br>Quota<br>Max.Picture Capacity<br>Free Size for Picture<br>Video Surplus Capacity<br>Free Size for Record<br>Percentage of Picture | Record Schedule     Storage Management       HDD Device List     HDD No. Capacity       HDD No.     Capacity       Image: Comparison of the state of the state of the st | Record Schedule     Storage Management     Capture       HDD Device List     HDD No.     Capacity     Free space     Status       0     14.34GB     14.16GB     Available       Quota       Max.Picture Capacity     1.43GB       Free Size for Picture     1.43GB       Video Surplus Capacity     12.91GB       Free Size for Record     12.45GB       Percentage of Picture     10 | Record Schedule     Storage Management     Capture       HDD Device List     HDD No.     Capacity     Free space     Status     Type       0     14.34GB     14.16GB     Available     0       Quota     Max.Picture Capacity     1.43GB       Free Size for Picture     1.43GB       Video Surplus Capacity     12.91GB       Free Size for Record     12.45G6       Percentage of Picture     10     % | Record Schedule     Storage Management     Capture       HDD Device List | Record Schedule       Storage Management       Capture         HDD Device List |

Рисунок 2.2.6.35. Настройка хранения данных

## Storage →Capture

Timing Snapshot — единственный вариант для съемки изображений; см. рисунок 2.2.6.36.

Format: формат изображений — JPEG.

Resolution: текущее разрешение основного потока. Quality:

качество изображений — Low, Middle, High.

Interval: интервал между съемками; указывается в миллисекундах, секундах,

минутах, часах или днях. В миллисекундах можно указать от 1 до 604800.

Для сохранения внесенных изменений нужно нажать Save.

| Parameter Configuration | Record Schedule | Storage Management Capture |                         |      |  |  |
|-------------------------|-----------------|----------------------------|-------------------------|------|--|--|
| O Local Configuration   |                 |                            |                         |      |  |  |
| O System                | Timing          |                            |                         |      |  |  |
| O Network               | Enable Timing S | napshot                    |                         |      |  |  |
| © Image                 | Format          | JPEG                       | v                       |      |  |  |
| © Safety                | Resolution      | 1280*720                   | V                       |      |  |  |
| © Event                 | Quality         | High                       | V                       |      |  |  |
| O Storage               | Interval        | 3                          | Second 👻                |      |  |  |
|                         | Capture Linkage |                            |                         |      |  |  |
|                         | Upload to FTP   | Upload to E-mail           | Capture Storage SD Card |      |  |  |
|                         |                 |                            |                         | Save |  |  |

Рисунок 2.2.6.36. Съемка изображений

# Работа с меню

# 3.1. Системная информация

| MAIN MENU         устроиства, модель, серииный номер ПО, напряжение питания, версии управляющего блока, веб-интерфейса и плагина.           [         INFORMATION ]         Кнопки вверх и вниз служат для выбора пункта меню; вправо и влево           [         INFORMATION ]         САМЕRА           IMAGE         МОТІОN           RESTART         DEFAULT |
|----------------------------------------------------------------------------------------------------|
| <ul> <li>[ INFORMATION ]</li> <li>[ CAMERA</li> <li>IMAGE</li> <li>MOTION</li> <li>RESTART</li> <li>DEFAULT</li> <li>Khonku вверх и вниз служат для выбора пункта меню; вправо и влево</li> <li>— для изменения значений и перехода в выбранное меню.</li> </ul>                                                                                                |
| IMAGE<br>MOTION<br>RESTART<br>DEFAULT                                                                                                    |
| MOTION<br>RESTART<br>DEFAULT                                                                                                    |
| RESTART<br>DEFAULT                                                                                                    |
| DEFAULT                                                                                                    |
|                                                                                                    |
| EXIT                                                                                                    |
|                                                                                                    |
|                                                                                                    |
| ( INFORMATION )                                                                                                    |
| [ NAME ipnc ]<br>MODELHS-SCB405IPA<br>SN 0035C73E1B5<br>PROG Ver V1.0.2<br>CTRL Ver V1.0.2<br>WEB Ver 1.1.1<br>PLUGIN Ver 1.0.2.35<br>VOLTAGE 12V<br>BACK<br>EXIT                                                                                                    |
|                                                                                                    |

## 3.2.1. Язык

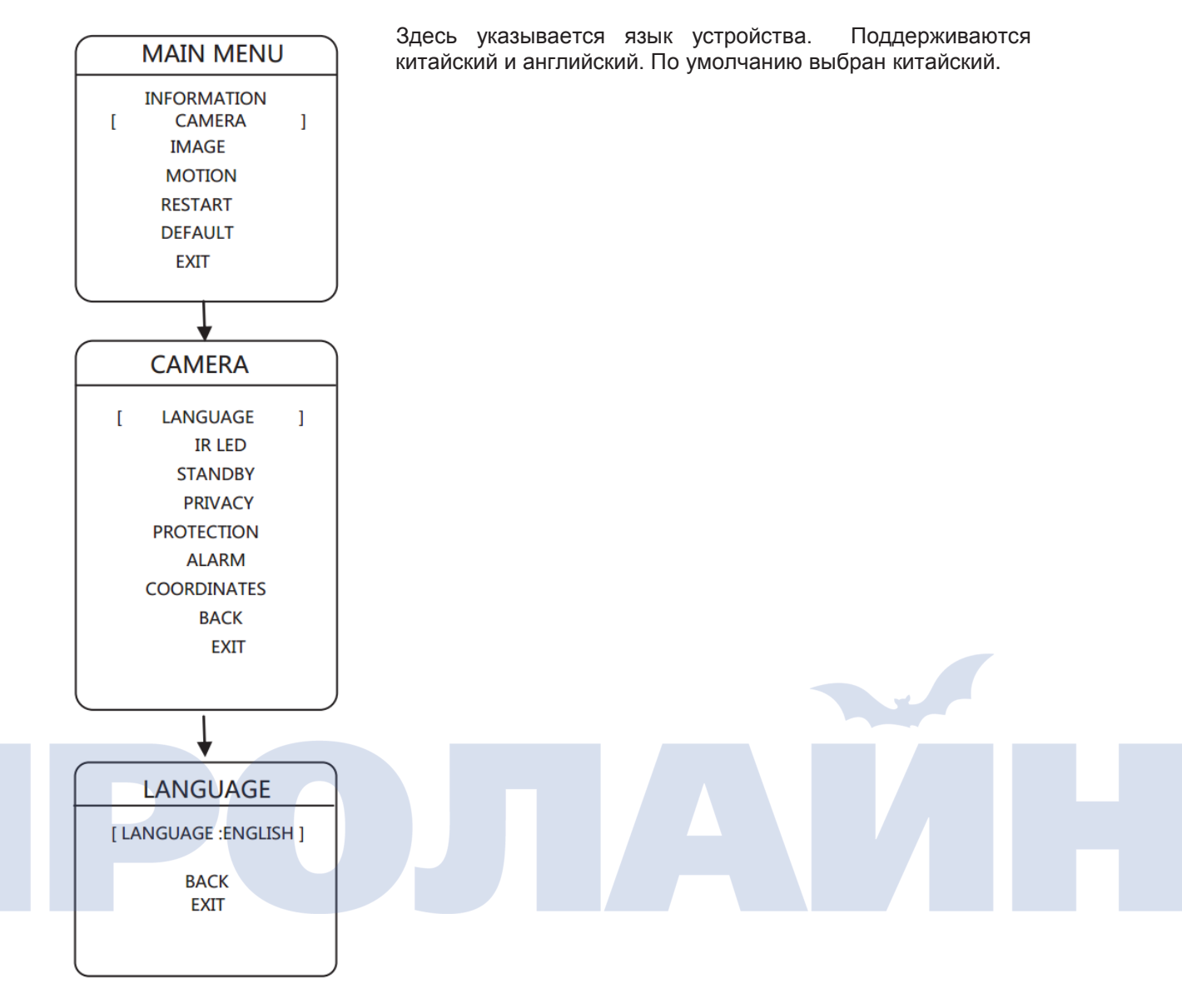

## 3.2.2. Светодиодная ИК-подсветка

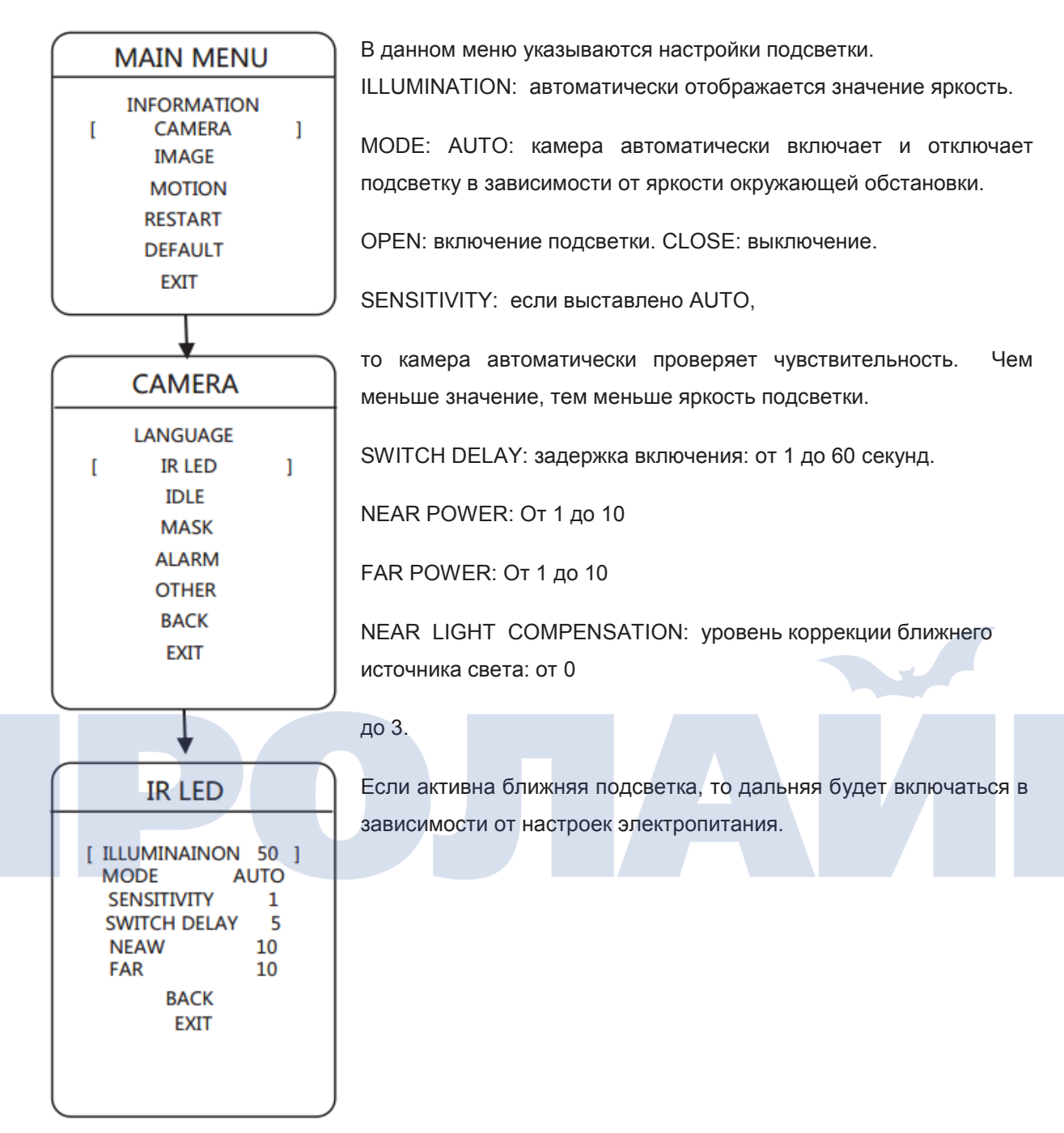

## 3.2.3. Настройки режима ожидания

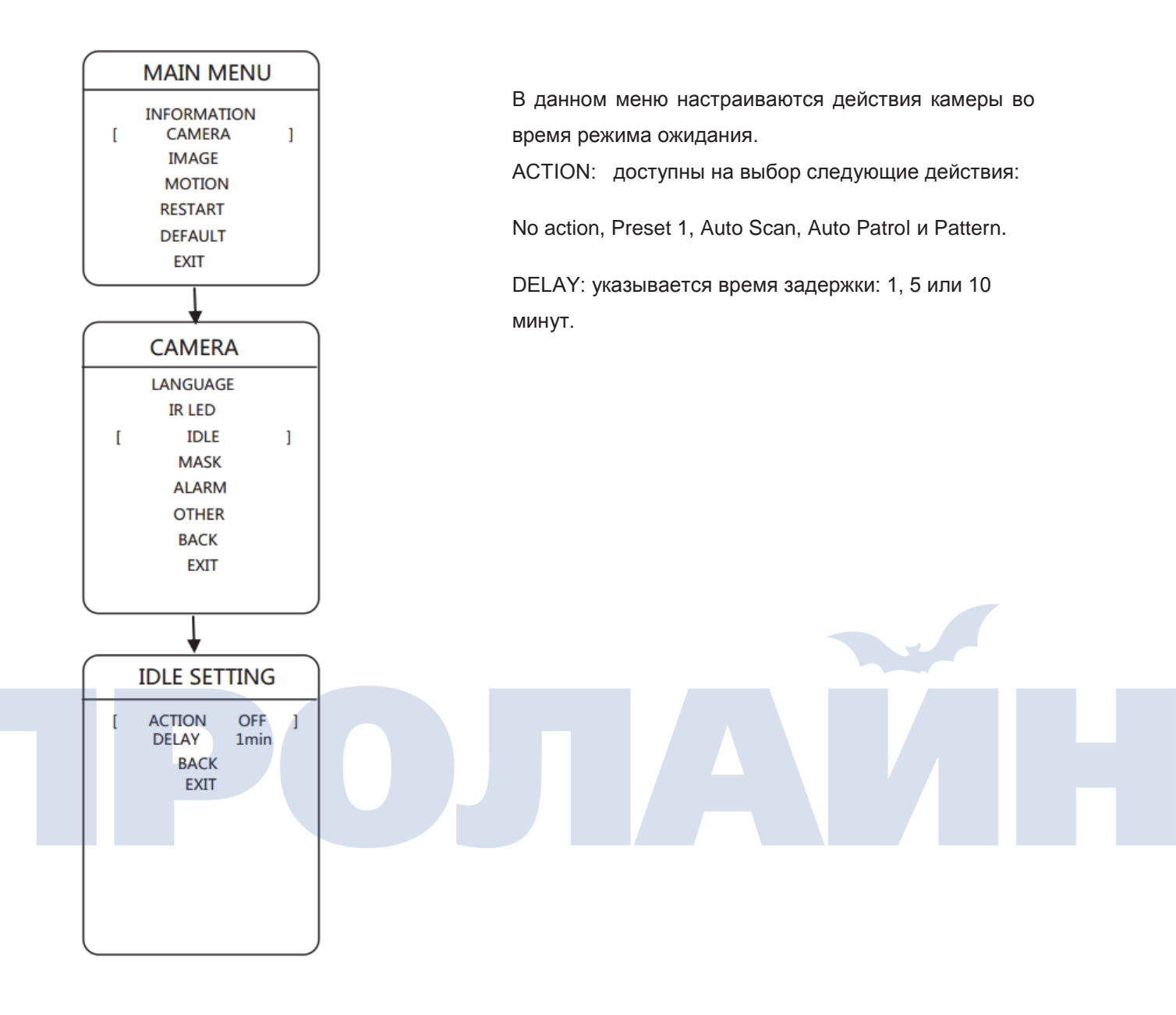

## 3.2.4. Маскировка зон

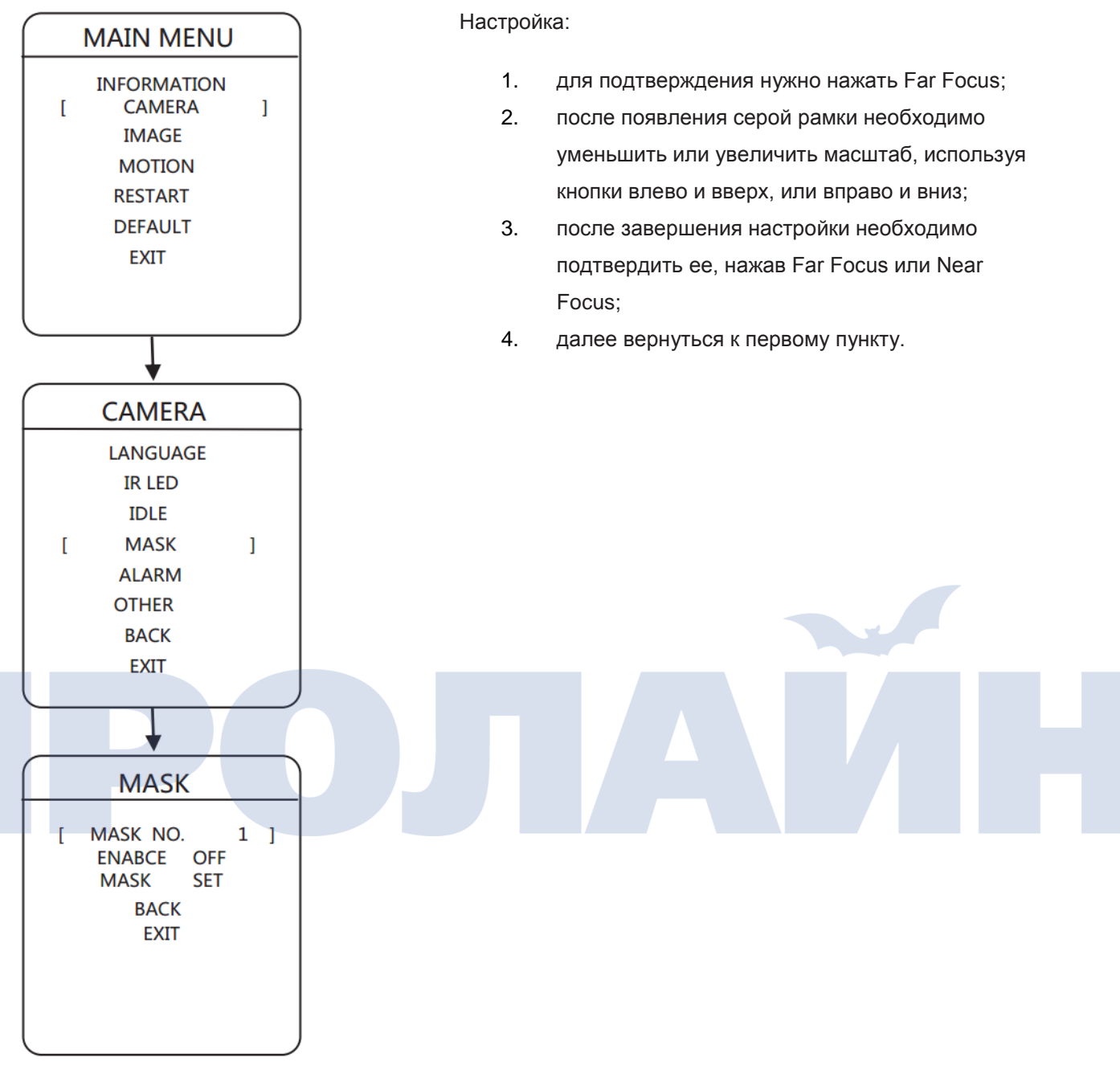

Можно указать до 4 скрытых от наблюдения зон.

#### 3.2.5. Сигнализация

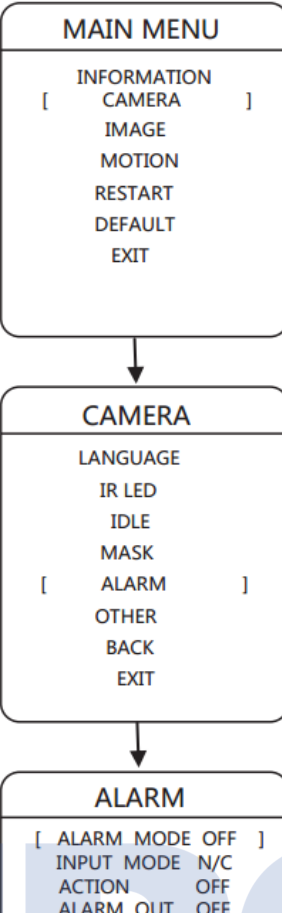

ACTION OFF ALARM OUT OFF ALARM TYPE N/C RESETDELAYMANUAL SCHEDULE BACK EXIT Камера поддерживает 7 вводов и 1 вывод сигнализации. При поступлении сигнала тревоги срабатывает какая-либо функция, и одновременно он подается на определенный вывод.

INPUT MODE: нормально открытый: если канал закрыт, то на устройство поступает доступный сигнал тревоги.

Нормально закрытый: если канал открыт, то на устройство поступает доступный сигнал тревоги.

ALARM MODE: включение или отключение сигнализации. ACTION: данная функция определяет, вызывать ли определенное действие при поступлении сигнализации; например, какую-либо предустановку.

OUTPUT MODE: используя кнопки вверх или вниз, можно выбрать вывод сигнала тревоги.

RESET DELAY: если действие при поступлении сигнала тревоги связано с определенной функцией, то переключатель вывода будет отключен. RESET DELAY — это интервал времени между поступлением сигнализации и ее отключением (переключатель вывода отключен). Может принимать следующие значения: 30 секунд, 1, 5 и 10 минут.

## 3.2.6. Другие функции

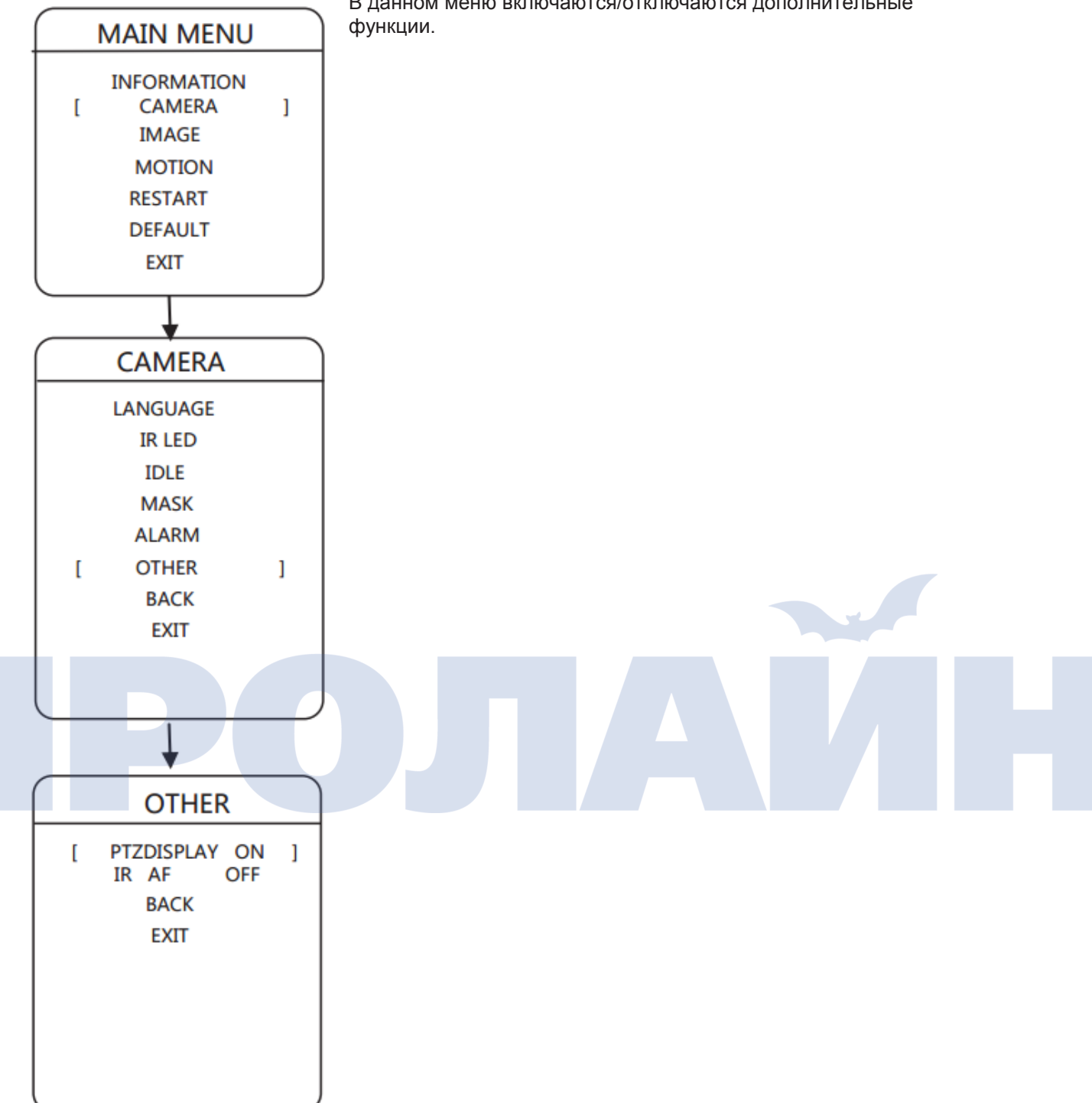

В данном меню включаются/отключаются дополнительные

## 3.3.1. Настройка изображения

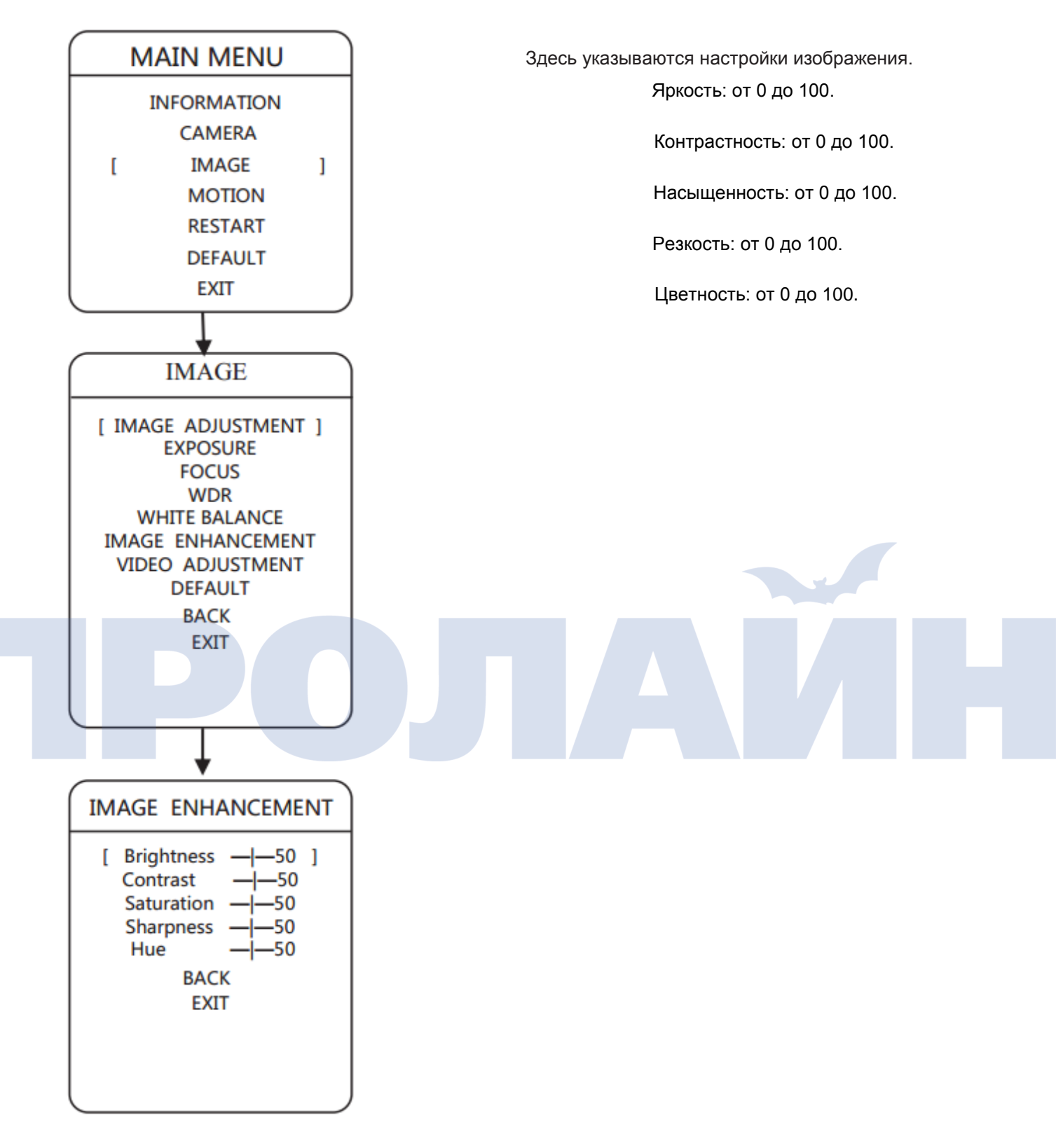

## 3.3.2. Экспозиция

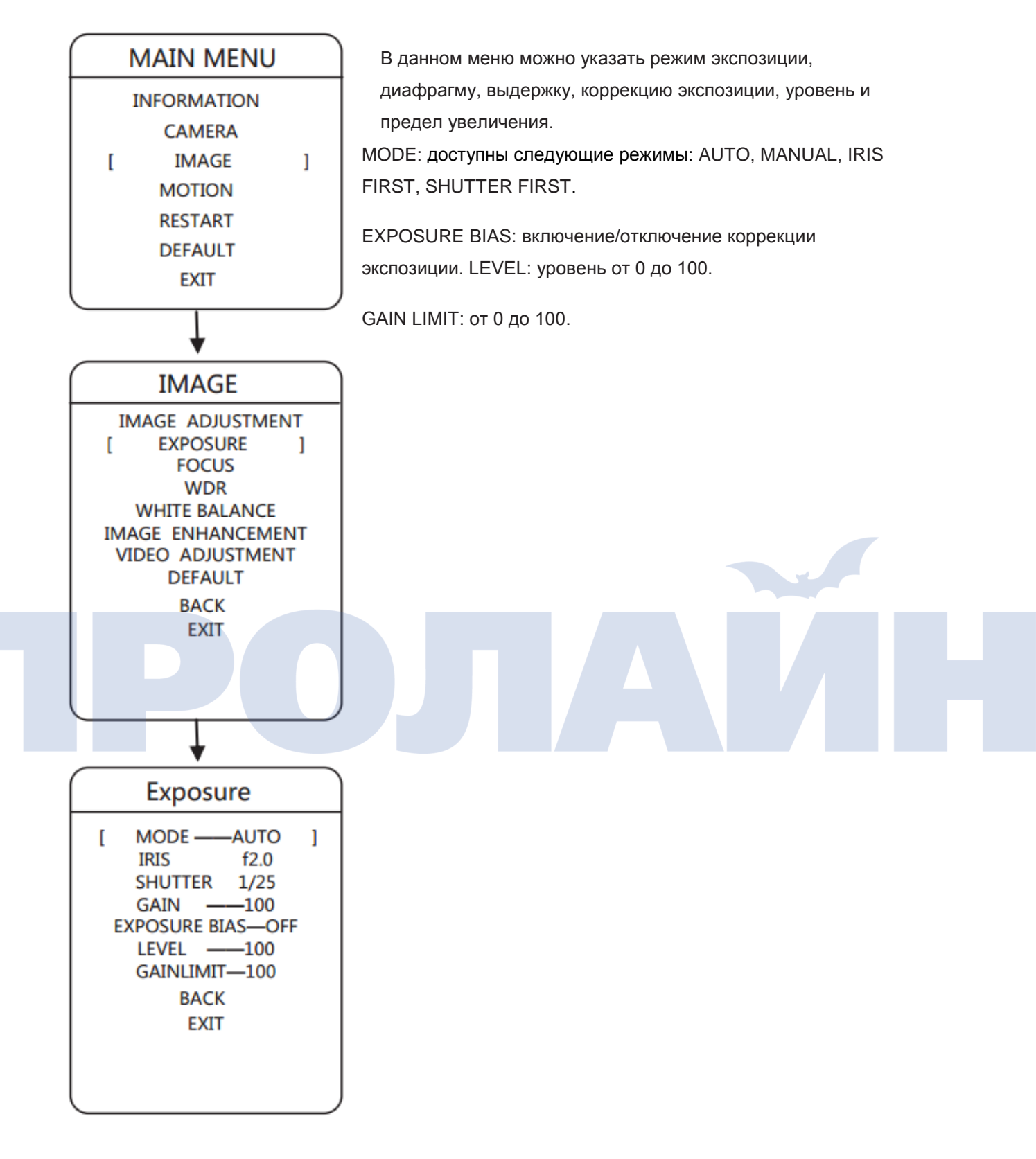

## 3.3.3. Фокусировка

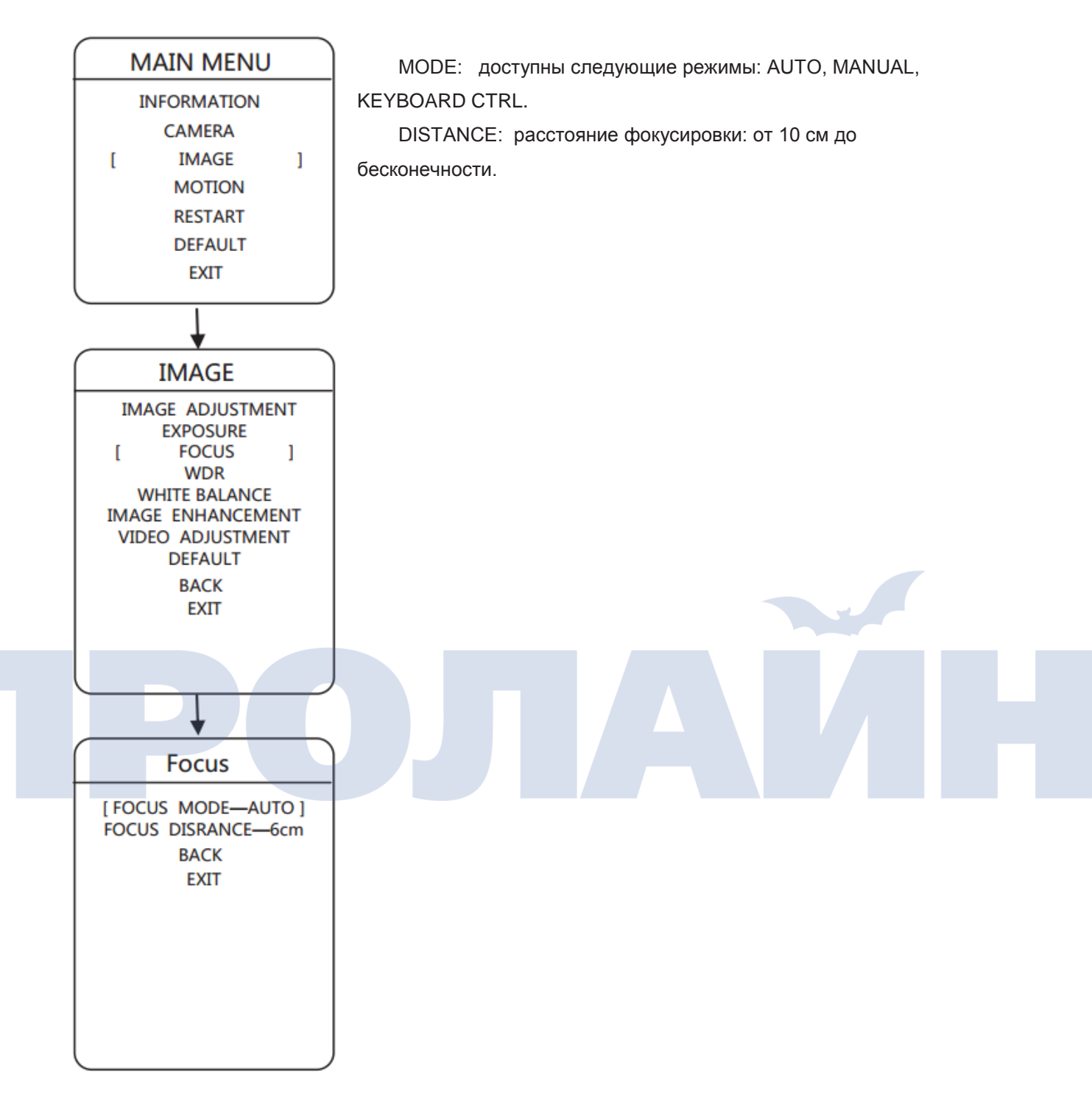

## 3.3.4. Широкий динамический диапазон (WDR)

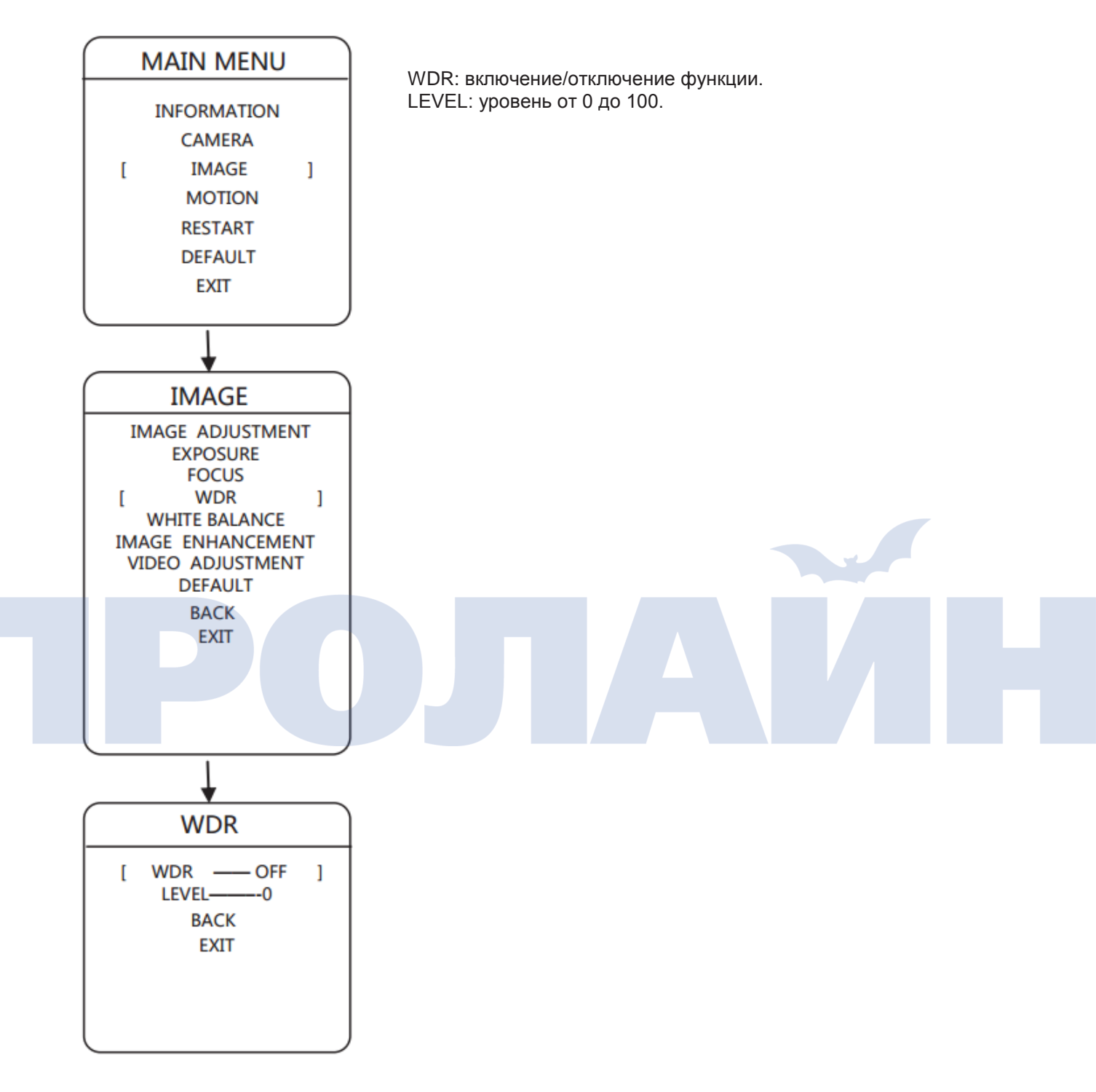

## 3.3.5. Баланс белого

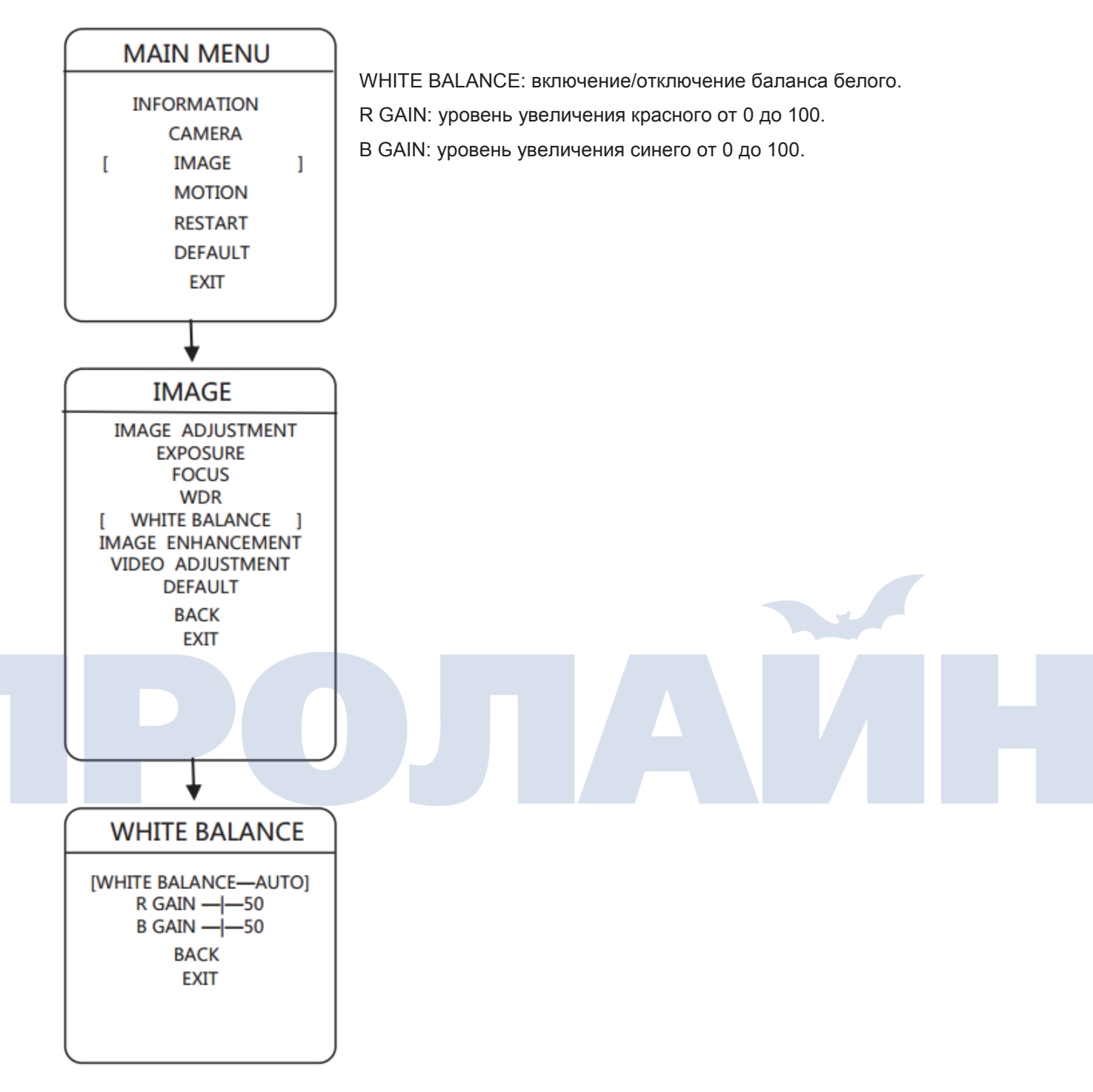

## 3.3.6. Улучшение качества изображения

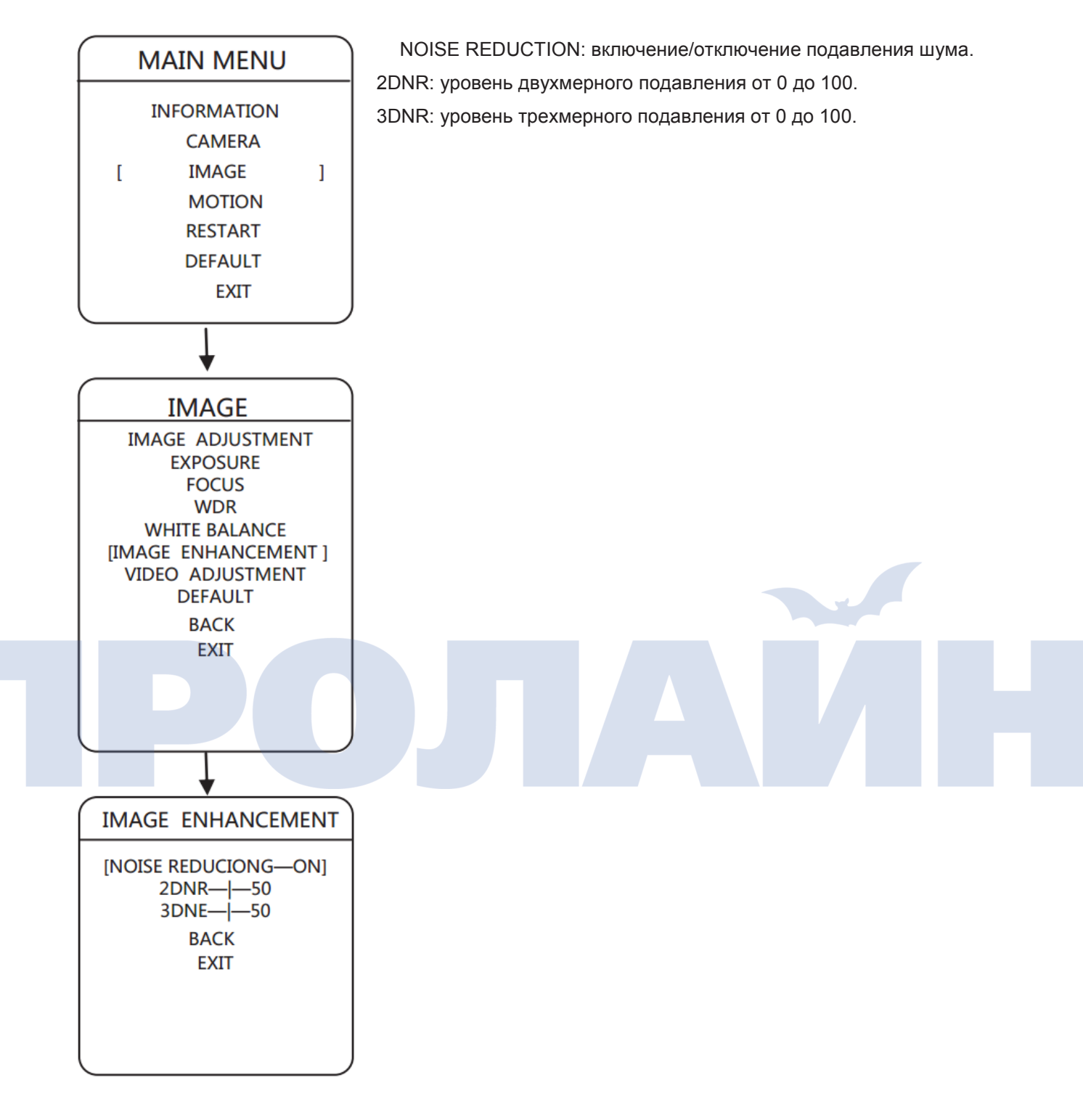

## 3.3.7. Регулировка видео

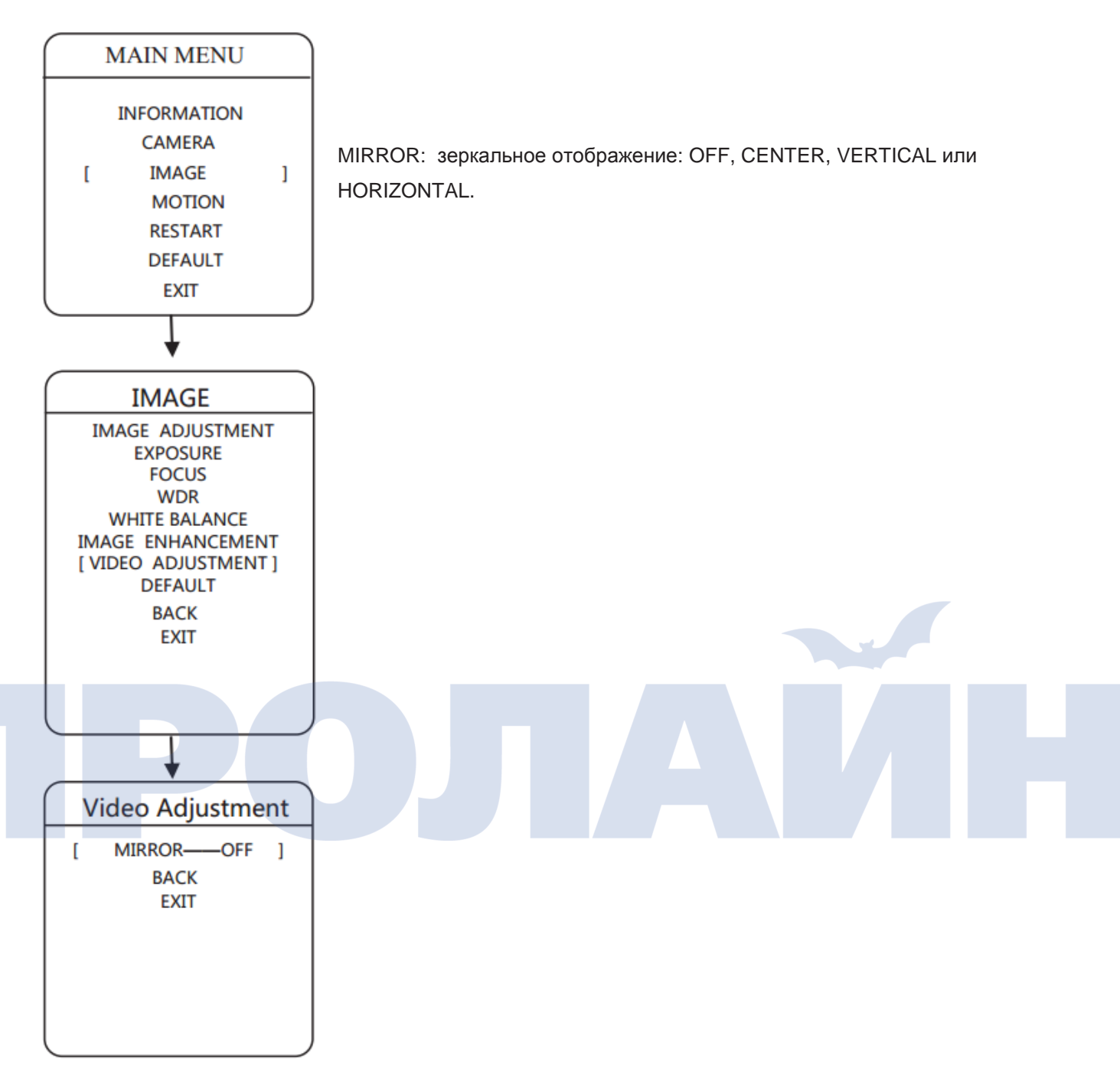

## 3.3.8. Сброс настроек на первоначальные

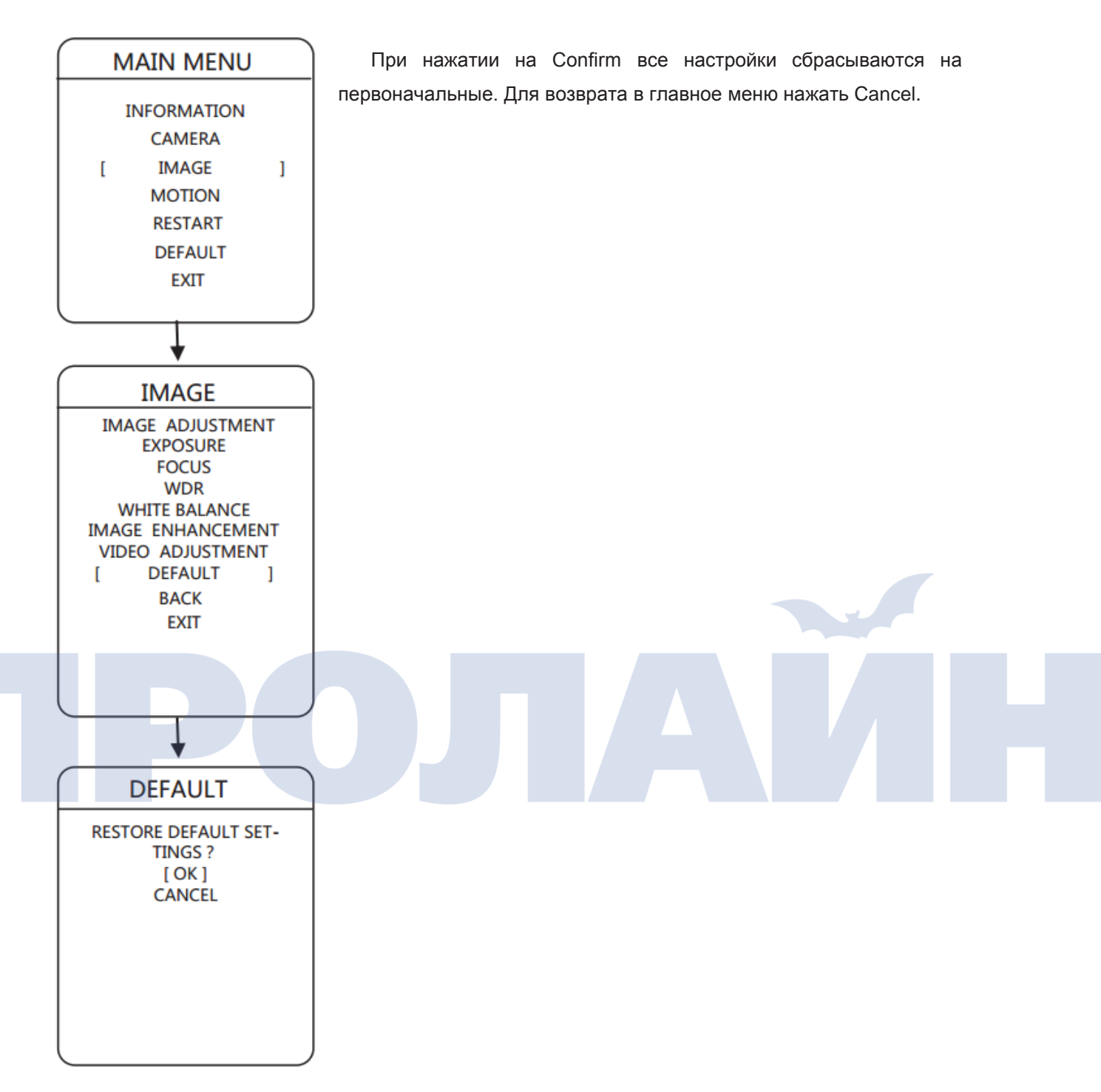

## 3.4.1. Сканирование

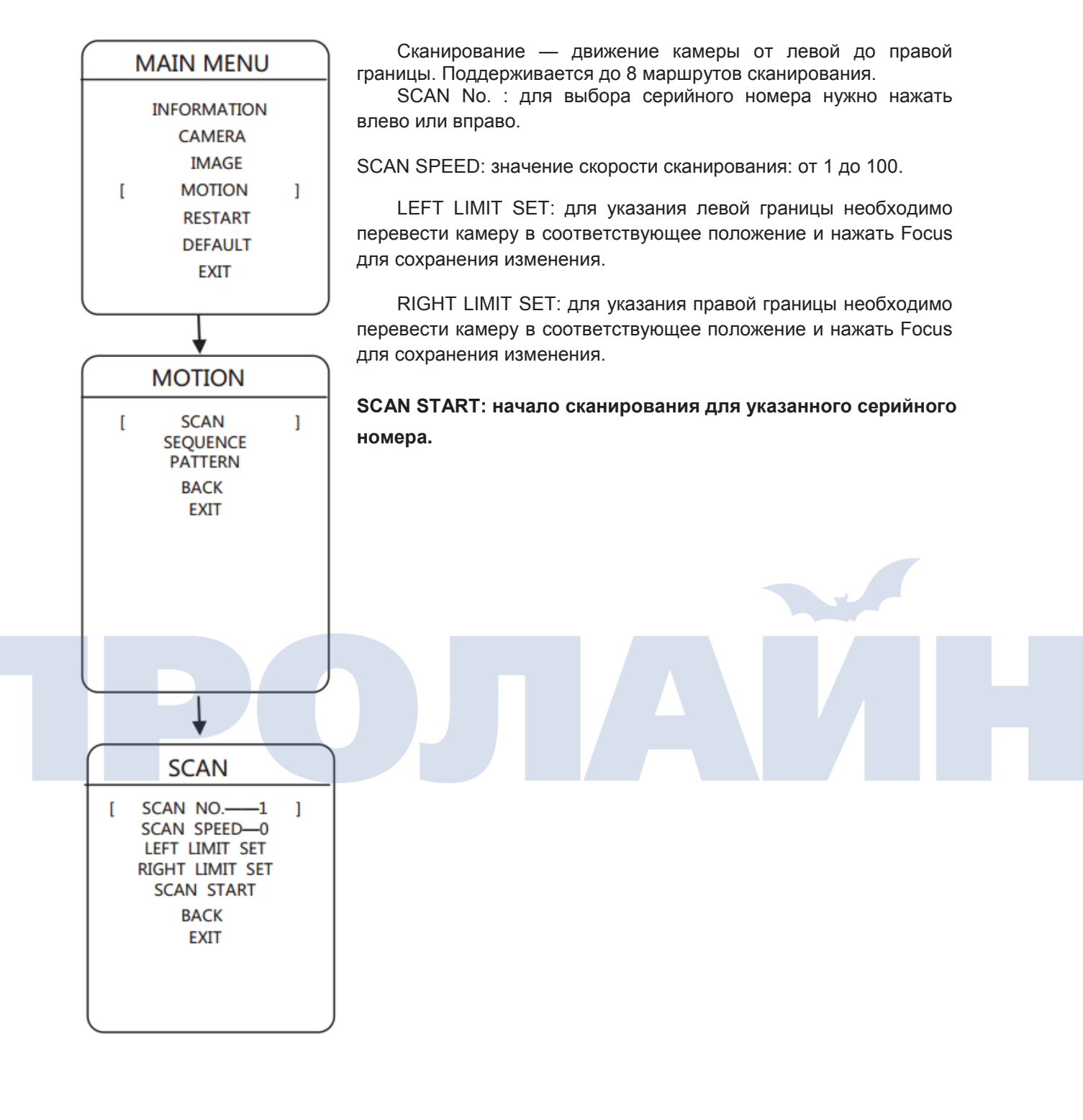

## 3.4.2. Последовательность

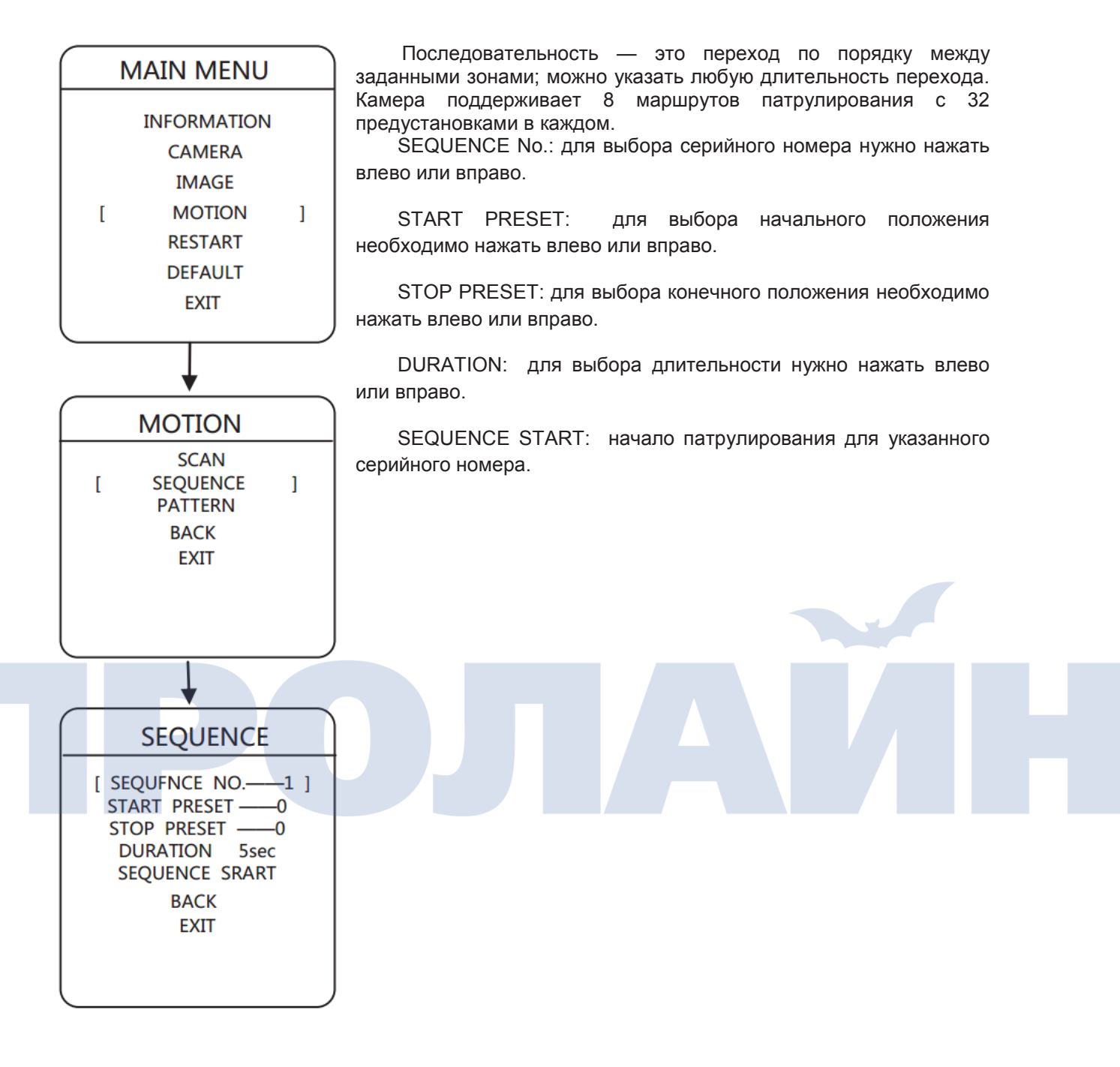

## 3.4.3. Шаблон

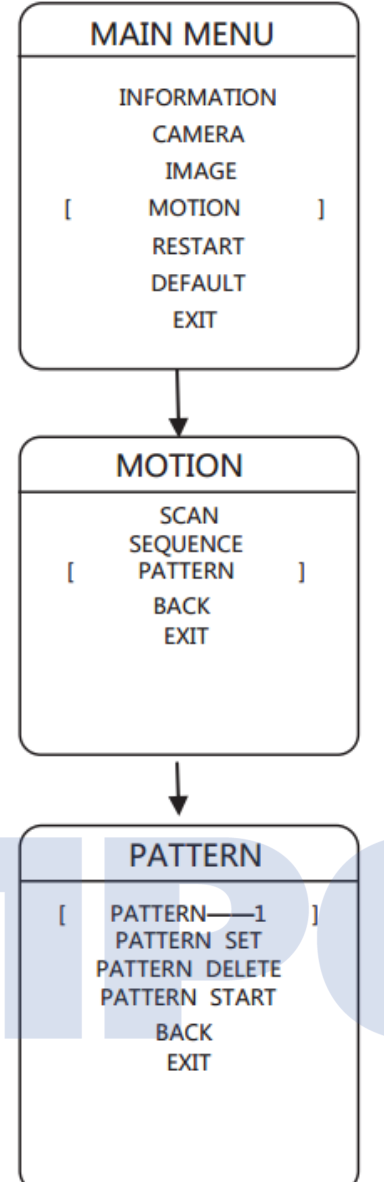

Шаблон — это запись серии действий, выполняемых камерой. После записи можно использовать данный шаблон для часто повторяемых действий. Камера поддерживает

до 4 шаблонов, каждый из которых включает в себя до 500 действий или 10 минут работы.

PATTERN No. : для выбора серийного номера нужно нажать влево или вправо.

PATTERN START: начало работы по шаблону для указанного серийного номера.

РАТТERN SET: для настройки шаблона необходимо нажать влево или вправо. Записывается каждое движение камеры, включая масштабирование, повороты и т.д. Если места на диске недостаточно, то запись шаблона прекращается; остановить запись можно и нажатием на Far Focus.

PATTERN DELETE: удаление шаблона для указанного серийного номера.

## 3.5 Перезапуск камеры

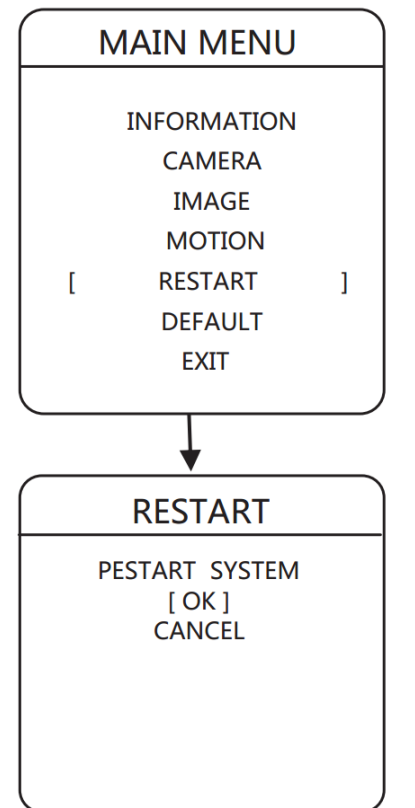

Перезапустить камеру можно следующим образом:

перейти в меню Restart и, нажав влево или вправо, перезапустить ее. Если нажать влево или вправо на пункте Cancel, то это отменит действие.

## 3.6 Сброс настроек на первоначальные

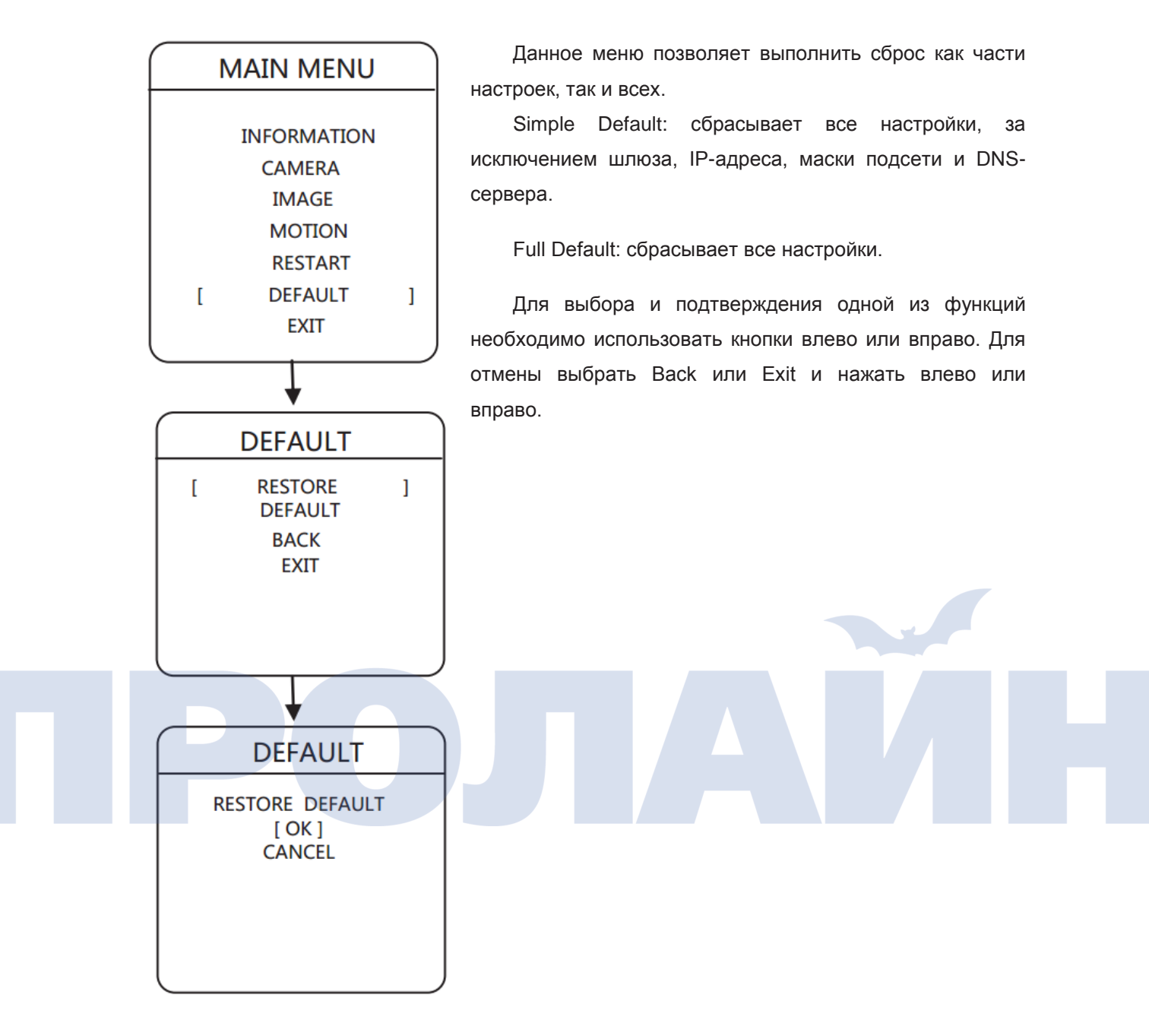

# Сервисное обслуживание

На все камеры компания дает годовую гарантию. В течение этого срока компания осуществляет бесплатное обслуживание и ремонт изделия.

Компания взимает дополнительную плату в следующих случаях: повреждение изделия, вызванное неправильной или незаконной его эксплуатацией;

повреждение в результате форс-мажорных обстоятельств, как то гроза или пожар;

повреждение в результате использования устройства совместно с изделиями других производителей.

#### Примечание

Производитель оставляет за собой право изменять технические характеристики изделия без предварительного уведомления об этом.

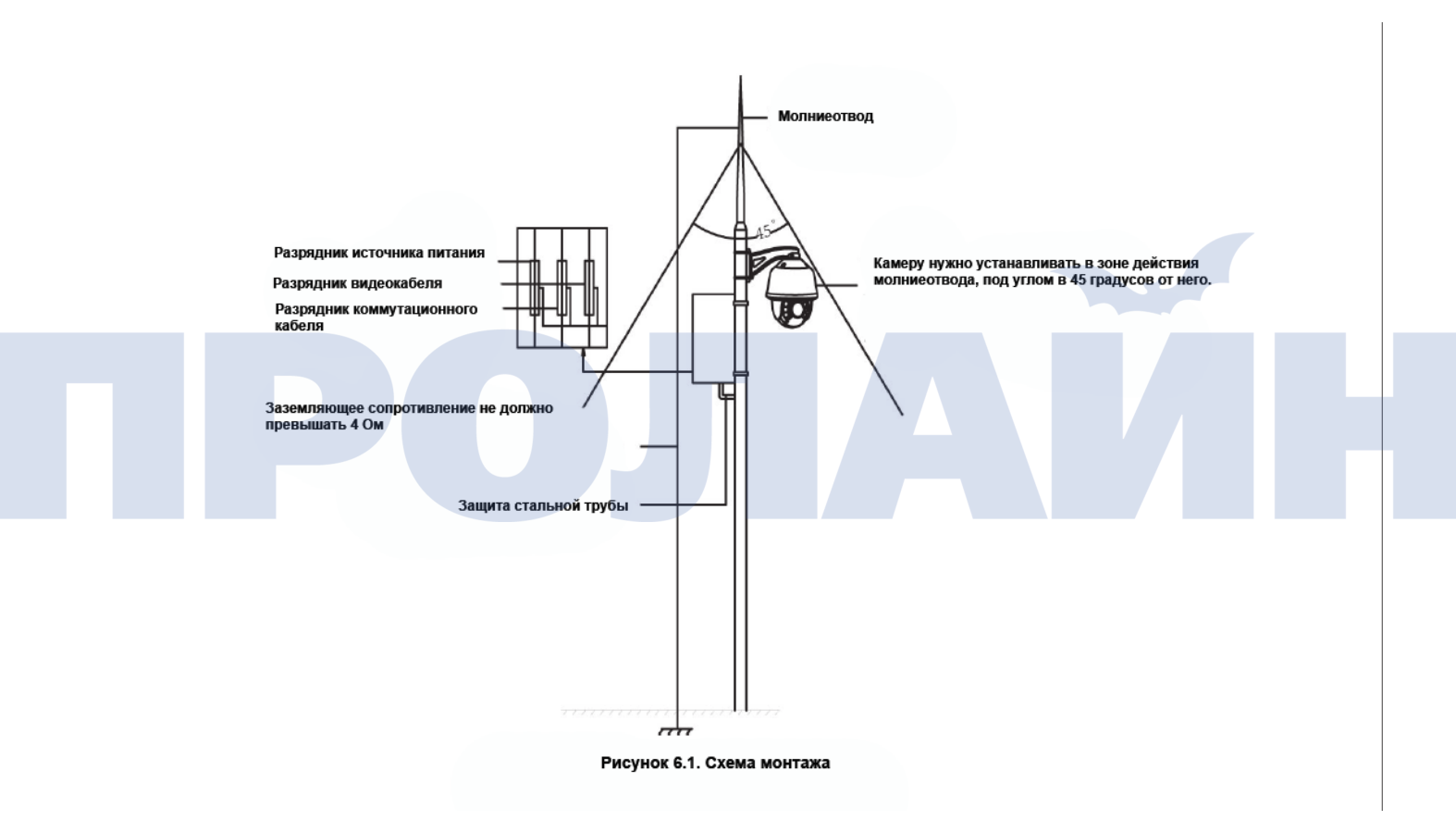

| Адрес:               |                      |                            |   |
|----------------------|----------------------|----------------------------|---|
| Тел.:                | Факс:                | Почтовый индекс:           |   |
| E-mail:              |                      |                            |   |
| Модель:              |                      |                            |   |
| Серийный номер:      |                      |                            |   |
| Дата изготовления:   |                      |                            |   |
| Дата приобретения:   |                      |                            |   |
| Если у вас есть каки | е-либо вопросы или г | южелания, напишите их ниже | : |
| Продавец:            |                      | Тел.:                      |   |
| Печать продавца:     |                      |                            |   |
|                      |                      |                            |   |

## Приложение

#### Приложение 1: Защита от грозы и электромагнитного излучения

В камере есть защитная схема, а также газоразрядная и подавляющая выбросы напряжения трубки, которые предохраняют устройство от грозовых разрядов мощностью до 3 кВ и других электрических импульсных сигналов. Кроме того, для соответствия требованиям по безопасной работе с электричеством и газами необходимо соблюдать следующие меры предосторожности:

провода, по которым проходит сигнал, должны находиться на расстоянии не менее 50 метров от высоковольтного оборудования или кабелей;

при размещении проводов на улице их необходимо прокладывать как можно дальше под козырьком здания;

на открытой местности провода необходимо прокладывать герметично в стальных трубах под землей; трубы должны соприкасаться с землей, а не висеть в воздухе;

в зонах потенциального поражения грозовым разрядом или рядом с высоковольтным оборудованием (например, электростанцией) нужно устанавливать дополнительную защиту либо молниеотводы;

схема расположения устройства и проводов снаружи помещений должна соответствовать государственным законам и стандартам, за исключением требований, предъявляемых к защите зданий от грозы;

система должна быть заземлена;

устройство должно соответствовать требованиям по безопасной работе с электричеством и газами и при этом не являться источником помех;

систему не следует соединять с нейтральным проводом;

заземляющее сопротивление не должно превышать 4Ω.

- Невозможно управлять камерой. Нужно проверить, совпадают ли адрес, битрейт и согласование управления в RS485 для IE с таковыми в сетевом декомпиляторе.
- Камера подключена через приложение или браузер IE, но на ней нет изображения (пустой экран). Что можно сделать? Необходимо проверить, нет ли конфликта адресов между камерой и другим компьютером сети, а также правильность установки графической карты или DirectX.
- 3. Не слышно звука при наблюдении.

Подключить активный микрофон к линейному входу, а к выходу — акустическую систему или динамик.

4. Количество установленных камер превышает 250. Как следует распределять IPадреса?

Оптимальный вариант — использование еще одной подсети. Например, 10.0.0.1 (маска подсети: 255.255.255.0). Более подробную информацию можно получить у администратора сети.

5. У меня две сетевых камеры. Но подключиться можно лишь к одной из них.

Для удобства проверки в камерах прописан один и тот же IP-адрес 192.168.0.99, однако MAC-адреса их отличаются. Если ОС сохранила оба этих адреса от первой камеры, то ко второй невозможно будет подключиться, поскольку адреса остались прежними.